คู่มือการใช้งานแพลตฟอร์ม

Anywere

รัสกิล ฟรีแ ที่ Fastlearn10x

000

The 5 Leve

81,990

Anytime

Anydevice

astlearn 10x

Copyright Perfect Training Group, All Rights Reserved

แพลตฟอร์มที่เข้าใจคนทำงานในยุคดิจิทัล

|              |                                                       | หน้า  |
|--------------|-------------------------------------------------------|-------|
|              | วิธีการ : เข้าใช้งานและสมัครสมาชิก                    | 1-3   |
|              | วิธีการ : ซื้อแบบครั้งเดียว (เรียนได้ตลอดชีวิต)       | 4-9   |
|              | วิธีเข้าเรียน : ซื้อแบบครั้งเดียว (เรียนได้ตลอดชีวิต) | 10    |
| . Fa         | วิธีสมัครเรียนแบบ Subscription Package                | 11-12 |
| $\backslash$ | วิธีเข้าเรียน : Subscription Package                  | 13-15 |
|              | วิธีดาวน์โหลด : ใบประกาศนียบัตร                       | 16-17 |
| 1.           | แนะนำฟีเจอร์ : <mark>สำหรับผู้เรียน</mark>            | 17-26 |
|              | วิธียกเลิก : Subscription Package                     | 27-28 |
|              |                                                       |       |

1

# วิธีการ : เข้าใช้งานและสมัครสมาชิก

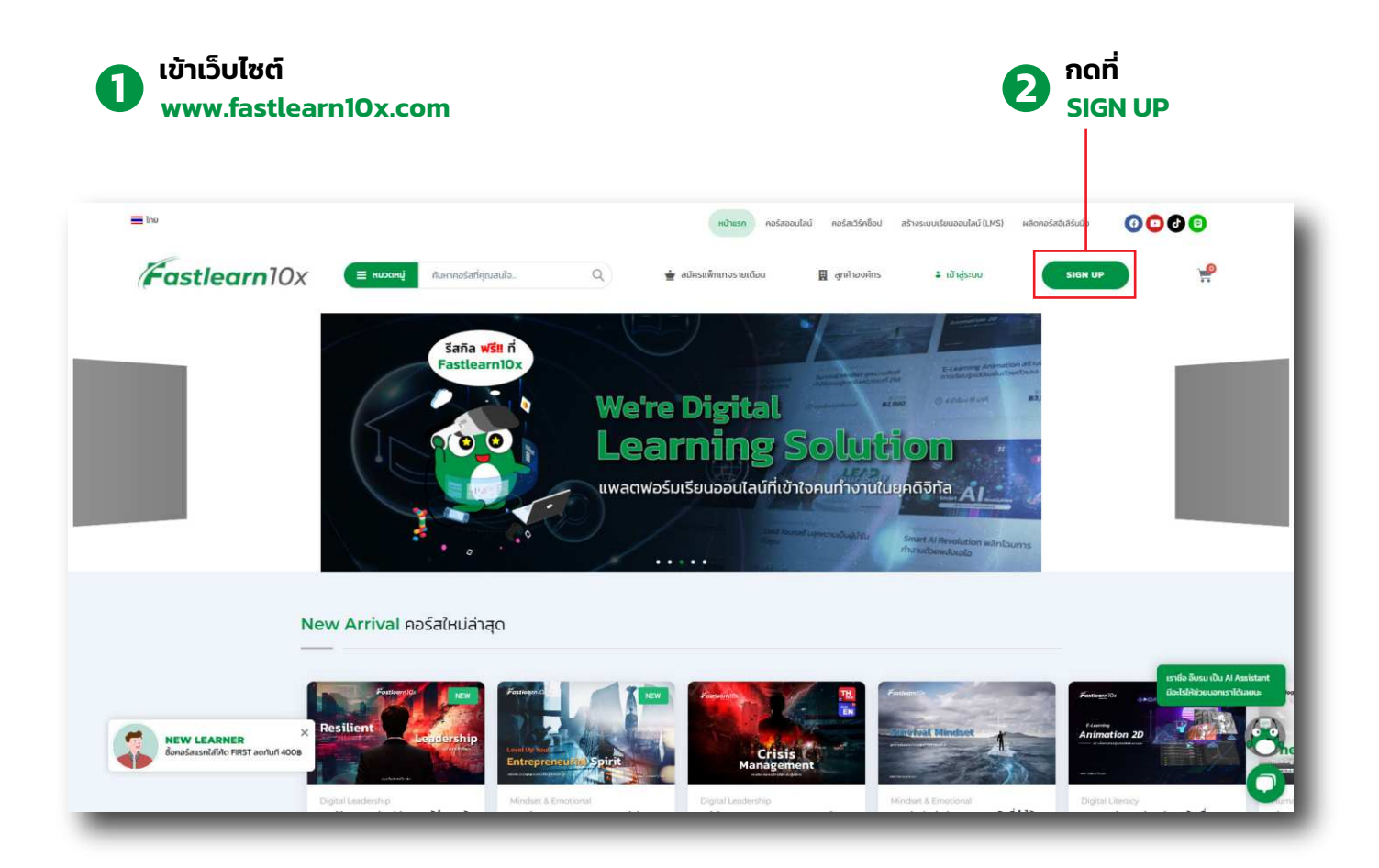

### 3 กรอก ข้อมูลลงเทียน หรือ ล็อคอินผ่าน google หรือ facebook

|                                                  | หน้าแรก คอร์สออบไลน์ คอร์ส                                                                          | สเวิร์คช็อป สร้างระบบเรียบออนไลน์ (LMS) | ผลัดกอร์สฉีเลียนนึง 😗 😨 🕑 🕞 |
|--------------------------------------------------|----------------------------------------------------------------------------------------------------|-----------------------------------------|-----------------------------|
| Fastlearn10x = HUDOM                             | อร์สท์กุณสนใจ                                                                                       | ค้าองค์กร 🕹 เข้าสู่ระบบ                 | SIGN UP                     |
|                                                  |                                                                                                    |                                         |                             |
|                                                  | ลงทะเบียน                                                                                           |                                         |                             |
|                                                  | G Continue with Google                                                                              |                                         |                             |
|                                                  | Continue with Facebook                                                                              |                                         |                             |
|                                                  | หรือสมัครสมาชิกใหม่ด้วยอัเมล                                                                        |                                         |                             |
|                                                  | ไส่อัเมลของคุณ                                                                                      |                                         |                             |
|                                                  | -ตั้งชื่อผู้ใช้ (แนะนำเป็นชื่อภาษาอังกฤษ)                                                           |                                         |                             |
|                                                  | ระกัสผ่าน 💿                                                                                         |                                         |                             |
|                                                  | ອະເຫັກການເດືອນທີ່ດ້ວຍສາຍແລະດ້ວ່າການຮອບກ່າວນ້ອຍ 8 ດ້ວາແລະເນີຣົກນາຮ່ວງທັນໜັ<br>ໃນແຫຼ່ວຍກ່າວນ້ອຍ 1 ດ້ວ |                                         |                             |
|                                                  | ยืนยืนรหัสผ่าน 💿                                                                                    |                                         |                             |
|                                                  | เนอร์นิอท์อ                                                                                         |                                         | เราชื่อ อิบรม เป็น Al Assi  |
|                                                  | <ul> <li>อันได้อ่านและขอบรับนโยบายข้อมูลส่วนบุคคล Privacy<br/>Policy</li> </ul>                     |                                         | DOUSTING DUGOTIS HURAN      |
| NEW LEARNER Sanošausni di Mo FIRST acrifuri 4008 | ลงทะเบียน                                                                                           |                                         |                             |
|                                                  | ມີບ້ານອີແລ້ວ ເບົ້າສູ່ຣະບບ                                                                           |                                         |                             |
|                                                  |                                                                                                    |                                         |                             |

4 กด ยอมรับนโยบาลข้อมูลส่วนบุคคล จากนั้นกด ลงทะเบียน

### ยี่ เมื่อกดลงทะเบียนเสร็จแล้ว ระบบจะส่งอีเมล ยืนยันไปยังอีเมลที่ได้ลงทะเบียนกับเราไว้

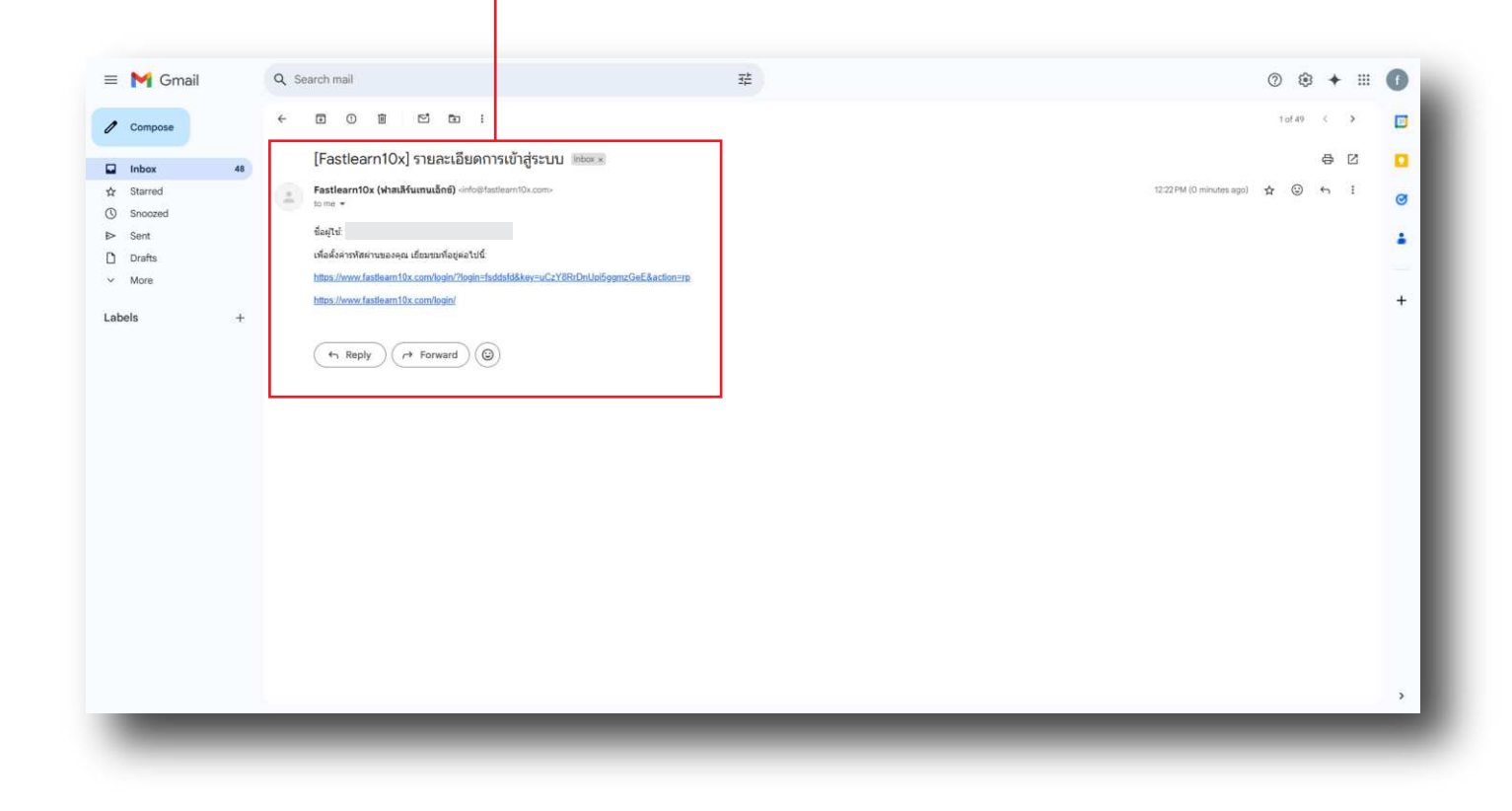

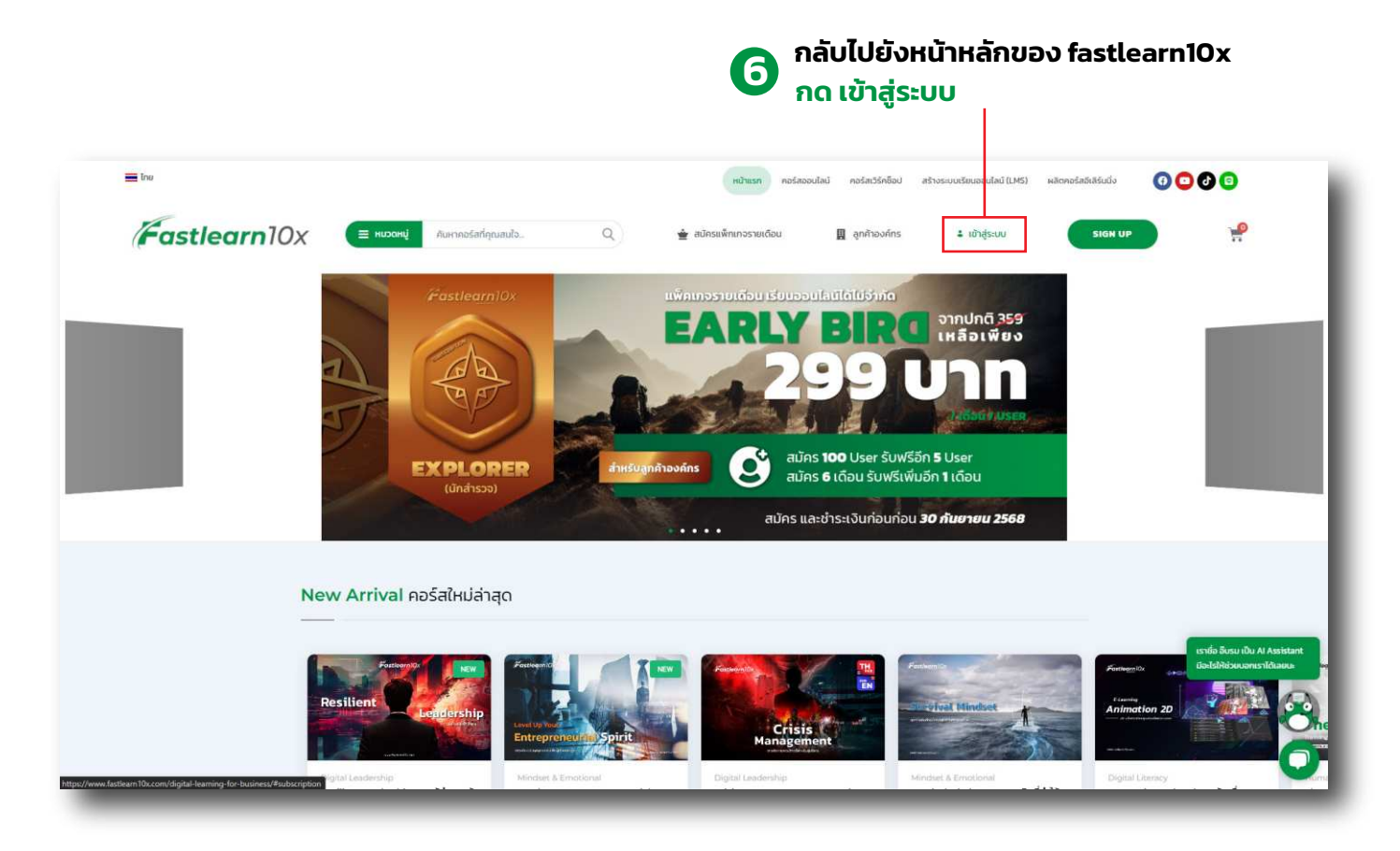

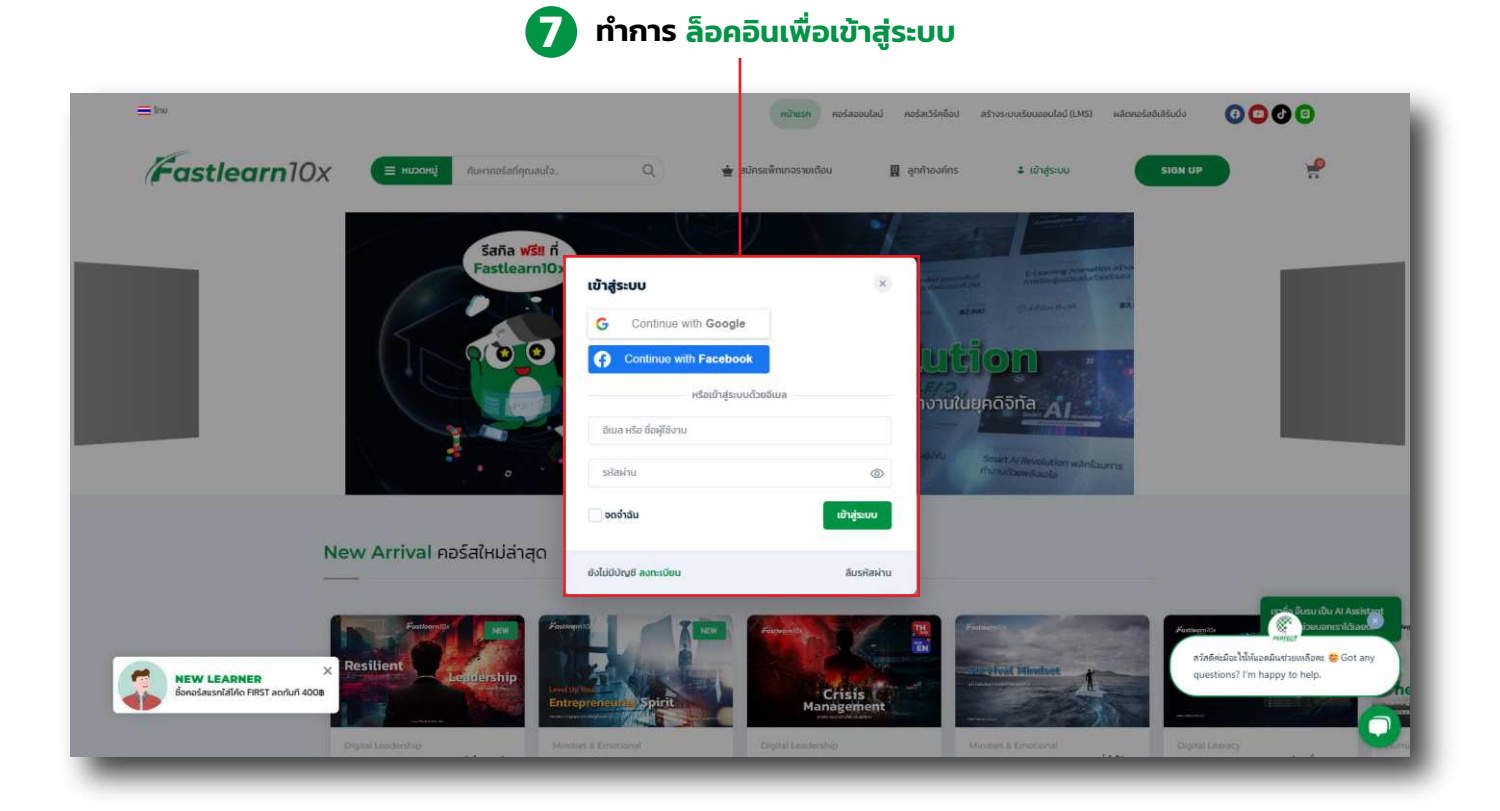

### 🔞 เลือก หลักสูตรที่ต้องการเรียน

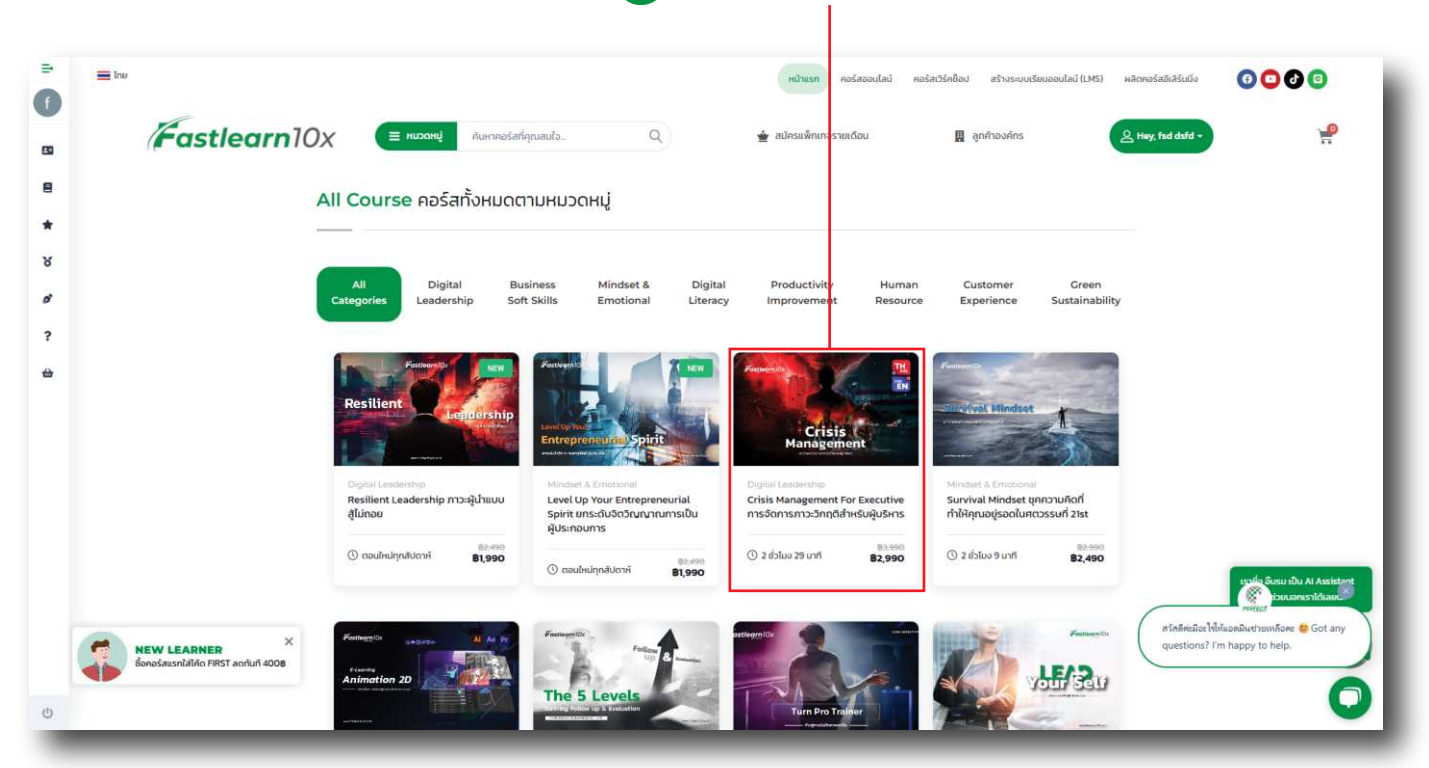

# วิธีการ : ซื้อแบบครั้งเดียว (เรียนได้ตลอดชีวิต)

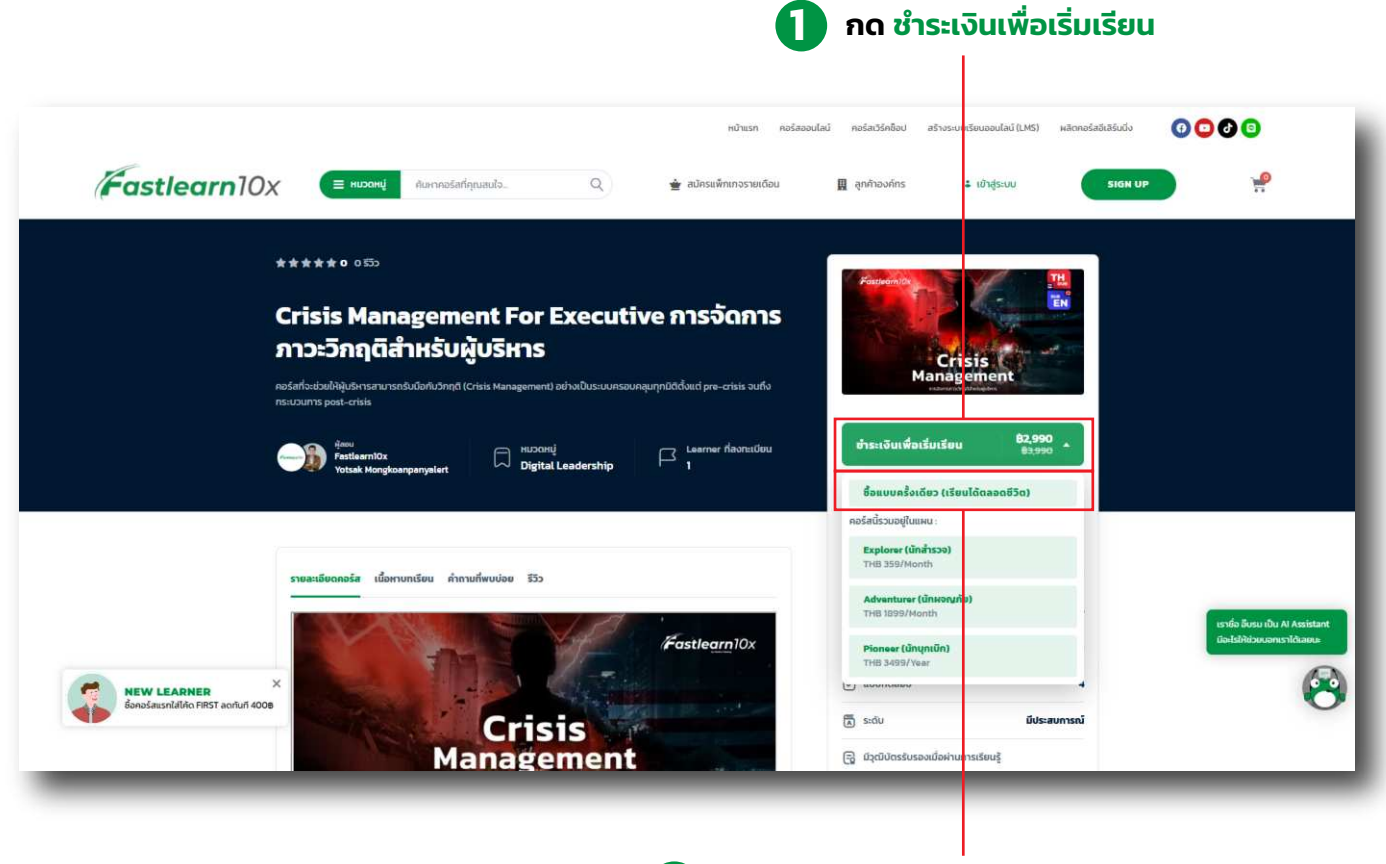

2 เลือก ซื้อแบบครั้งเดียว (เรียนได้ตลอดซีวิต)

### จากนั้น ระบบจะพามาหน้าตะกร้า (ตามภาพ)

|                                                                 | SUCCESS. เพิ่ม "CRISIS MANAGEMENT FOR EXECUTIVE การจัดการกาวเว็กตุดีเส้าหรับผู้บริหาร" ในดะกร้าเรียบรัดเ | U .             |                         | ดูตะกร้าสันค้า |                                                                               |
|-----------------------------------------------------------------|----------------------------------------------------------------------------------------------------|-----------------|-------------------------|----------------|-------------------------------------------------------------------------------|
|                                                                 | คอร์ส / แพ็กเกจ                                                                                          | SIAI            | <mark>จำนวน</mark>      | sou            |                                                                               |
|                                                                 | × 🕚 Crisis Management For Executive การจัดการภาวะวักฤติสำหรับผู้บริหาร                                   | \$2,990.00      | 1                       | ₿2,990.00      |                                                                               |
|                                                                 | ใส่ได้ดส่วนลด ยืนยัน                                                                                     | ภาษีมูลค่าเพิ่ม |                         | ₿209.30        |                                                                               |
|                                                                 |                                                                                                    | Total           |                         | ₿3,199.30      |                                                                               |
|                                                                 |                                                                                                    |                 | € Pay<br>ຢາຣະດ້ວຍ G Pay |                |                                                                               |
|                                                                 |                                                                                                    | đ               | าเนินการชำระเง          | õu             |                                                                               |
| NEW LEARNER         ×           åanašausnällön FirST annun 4008 | ข้าระเงันปลอดภัยมาตรฐาน 55L : ข้อมูลของคุณได้รับการคุ้มครองจากการเข้ารหัส 55L 256-bit                    |                 |                         |                | ควัสลัครมีจะใช้เงินจะมีละช่วยเหลือคะ 👙 Got a<br>questions? I'm happy to help. |
|                                                                 |                                                                                                    |                 |                         |                | (                                                                             |

ีทำการ ใส่โค้ดส่วนลด แล้วกด ยืนยัน จากนั้นกด ดำเนินการชำระเงิน

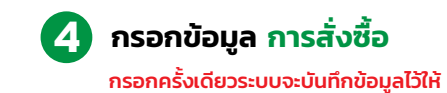

|                                                |                                                                                                    | ອ້າຣະດ້ວຍ ເວົ້າ Pay                                                         |                                                                         |
|------------------------------------------------|----------------------------------------------------------------------------------------------------|-----------------------------------------------------------------------------|-------------------------------------------------------------------------|
|                                                |                                                                                                    | -08-                                                                        |                                                                         |
|                                                | ข้อมูลการสั่งชื้อ                                                                                                    | ข้อมูลอื่นๆ                                                                 |                                                                         |
|                                                | <b>бша</b> •                                                                                                    | ขอใบทำกับกาษีเดียรูปแบบ ไปรดกรอกรายละเอียดที่นี่ (ถ้ามี)                    |                                                                         |
|                                                | Turket                                                                                                    | โปรดกรอกชื่องจังหา, ที่อยู่, เลขที่ผู้สัญภาษี (สำนักงานปกญ หรือ สาขาเลขที่) |                                                                         |
|                                                | 013941WD *                                                                                                    |                                                                             |                                                                         |
|                                                | ย้องรัง *                                                                                                    |                                                                             |                                                                         |
|                                                |                                                                                                    |                                                                             |                                                                         |
|                                                | unana .                                                                                                    |                                                                             |                                                                         |
|                                                | Payment  C Buckbaurunstanunstale (SCB)  unfühg 402034055  factural u.din vasianismustale (SCB)  aufühg 4.din vasianismustale (SCB)  aufühg 4.din vasianismustale (SCB)  aufühg 4.din vasianismustale (SCB)  aufühg 4.din vasianismustale (SCB)  aufühg 4.din vasianismustale (SCB)  aufühg 4.din vasianismustale (SCB)  aufühg 4.din vasianismustale (SCB)  aufühg 4.din vasianismustale (SCB)  buckbaurunstale (SCB)  buckbaurunstale (SCB)  buckba | papa 10 ulaw PRY VISA .                                                     |                                                                         |
| NEW LEARNER X<br>Saudeuruhliko Hist achuk atoe | ระออง <del>เขาใจช</del> ี รไม่ไว้เป็นอริษภัณรรณะหรือขึ้นเรื่อง<br>เหลือง <b>เขาใจชี</b> รไม่ไว้เป็นอริษภัณรรณะหรือขึ้นเรื่อง<br>เหรือข                                                                                                    |                                                                             | nt half million faith from the second second second from heaps to help. |
|                                                |                                                                                                    |                                                                             |                                                                         |

<mark>กรณีที่ 1 เลือกชำระ : โอนเงินธนาคารไทยพาณิชย์ (SCB)</mark> ระบบจะพามาหน้า Thank you for your order! (ตามภาพ)

|               | Thank you fo                                                                         | r your order!   |        |
|---------------|--------------------------------------------------------------------------------------|-----------------|--------|
|               | Onter ID:<br>Dete: <b>11/05</b> /                                                    | 26040           |        |
| *             |                                                                                      |                 |        |
| 8             |                                                                                      |                 |        |
|               | Order details                                                                        |                 |        |
|               | Crisis Management For Executive การจัดการภาวเวิกฤติสำหรับผู้บร<br>digital leadership | รีหาร           | questa |
| ?             |                                                                                      | ຕໍ່ລາວຕ         |        |
| 2             |                                                                                      |                 |        |
|               | Address                                                                              | Total Billed    |        |
|               | Full name:                                                                           | Payment method: |        |
|               | Email:                                                                               | Азнис:          |        |
|               | Address                                                                              | Status          |        |
|               | Country:                                                                             |                 |        |
|               | Phone                                                                                |                 |        |
|               |                                                                                      |                 |        |
|               | AIEM VIT.                                                                            | ORDERS          |        |
|               |                                                                                      |                 |        |
|               |                                                                                      |                 |        |
|               |                                                                                      |                 |        |
|               |                                                                                      |                 |        |
|               |                                                                                      |                 |        |
| NEW LEARNER X |                                                                                      |                 |        |
| 4Þ            |                                                                                      |                 |        |
| Ø             |                                                                                      |                 |        |
|               |                                                                                      |                 |        |

5

### แล้วจะส่งใบคำสั่งซื้อไปที่อีเมลที่ได้ลงทะเบียนไว้

| 🔳 M Gmail                                                                                    | Q. Search mail                                                                                                    |                                                                                                    | 0 8 + 11 🕕                                                |
|----------------------------------------------------------------------------------------------|----------------------------------------------------------------------------------------------------|----------------------------------------------------------------------------------------------------|-----------------------------------------------------------|
| 0 Compose                                                                                    | ← □ ○ 8 ≤ bu i                                                                                                    |                                                                                                    | sotso k 🔺 🗖                                               |
| Index     Annotect     Same     Same     Sent     Conto     Sect     Labels     +            |                                                                                                    | รับการสั่งนี้<br>ขอบคุณสำหรับการสั่งนี้อ<br>สาสส์<br>We've received your order and its currently on hold until we can confirm<br>your sponner thas been processed.<br>Here's a reminder of what you've ordered.<br>ปาระเป็นน่างหรือมายต่างสนอบรับอนที่อยู่อยานคาร หลังจากลูกค่านจัดการประเป็น<br>แก้?                                                                                                    | •<br>•<br>•                                               |
|                                                                                              |                                                                                                    | รัณนุณบัญชีรมาจารของหรา           • เมาะระงานสมารางการเสียงหรา           • เมาะระงานสมารางการเสียงหรา           • เมาะระงานสมารางการเสียงหรา           • เมาะระงานสมารางการเสียงหรา           • เมาะระงานสมารางการเสียงหรา           • เมาะระงานสมารางการเสียงหรา           • เมาะระงานสมารางการเสียงหรา           • เมาะระงานสมารางการเสียงหรา           • เมาะระงานสมารางการเสียงหรา           • เมาะระงานสมารางการเสียงหรา           • เมาะระงานสมารางการเสียงหรายสมารางการเสียงหรายสมารางการเสียงหรายสมารางการเสียงหรายสมารางการเสียงหรายสมารางการเสียงหรายสมารางการเสียงหรายสมารางการเสียงหรายสมารางการเสียงหรายสมารางการเสียงหรายสมารางการเสียงหรายสมารางการเสียงหรายสมารางการเสียงหรายสมารางการเสียงหรายสมารางการางการเสียงหรายสมารางการางการางการางการางการางการางการาง |                                                           |
| Enable dealizes notifications for                                                            | rGnak OK Nomania X                                                                                                    | ເພດໃຈແລລ: B2,990.00<br>ໂຄ່ານທີ່ຈາກເປັນ: ໂລແມ່ນແພລາກາໂທຍ<br>ຈາກອິນທີ່ (SCE)<br>ແລະໃນເເພົ້າທີ່ (221015430<br>ກິດຢູໃນໃນເລື້ອງ<br>Test Test<br>ຍັງປີ adotes2@omail.com                                                                                                    | ,                                                         |
| 7 ทำก<br>รนาย<br>ชื่อเ                                                                       | ารตรวจสอบและ โอนเงินตามก<br>การ : ธนาคารไทยพาณิชย์ เลขที่บัญชี<br>วัญชี : บริษัท เพอร์เฟคเทรนนี่ง                                                                                                    | คำสั่งซื้อไปที่ 8 หลังจากโอนเสร็จแล้วให้กด<br>: 4076334805<br><b>ง กรุ๊ป จำกัด</b> **หากต้องการเรียนด่วน ติดต่อทีมงาน :                                                                                                    | <b>แจ้งซำระเงิน</b><br>กเจ้าหน้าที่<br>02-101-5430**      |
| กรณีที่                                                                                      | 2 หากเลือกชำระเงินด้วย คิวอ<br>รีการชำระเงิน                                                                                                    | การ์ พร้อมเพย์ วอลเล็ท หรือผ่อนชำระผ่านบัตรเครดิต                                                                                                    | สูงสุด 10 เดือน                                           |
| Paymen                                                                                       | nt                                                                                                    |                                                                                                    |                                                           |
| <ul> <li>ไอนเงื่</li> <li>บ้าระง</li> <li>รองรับบัต<br/>สามารถผ่</li> <li>ทั่วระง</li> </ul> | อันธนาคารไทยพาณิชย์ (SCB)<br>ด้วย คิวอาร์ พร้อมเพย์ / วอลเล็ท / หรือผ่อนช่าระผ่า<br>เรเครดิดของ Visa, MasterCard , JCB และบัตรเดบิตที่อ<br>อบช่าระได้สูงสุด 10 เดือน มาตรฐานความปลอดภัยจาก F<br>เงินด้วยเม็ดรเครดิต/เคมิด | มนบัตรเครดิต สูงสุด 10 เดือน PAY VISA Construction and Construction Asia                                                                                                    |                                                           |
| ບຣີບັກ ເພລ<br>ບຣີບັກ ເພລ<br>ບຣີບັກາ ໄດ້                                                      | อร์เฟคเทรนนิ่ง กรุ๊ป จำกัด ให้ความสำคัญกับความเป็นส่<br>เรับมาจากแหล่งอื่น สำหรับวัตถุประสงค์ของการรับชำระ<br>อ่านและยอมรับข้อกำหนดรวมถึงเงื่อนไขนี้แล้ว <b>ข้</b>                                                        | วนตัวของท่าน จึงขอความยินยอมจากท่าน เพื่อการเก็บรวบรวมใช้ และ/ หรือเปิดเผยข้อมูลส่วนบุคค<br>ะเจ้นเท่านั้น <b>นไขบายความเป็นส่วนตัว</b> .<br>อีอกำหนดและเงื่อนไข *                                                                                                    | ลของท่านที่ให้ไว้แก่บริษัทฯหรือที่<br><b>ดและเงื่อนไข</b> |
| <del>8</del>                                                                                 | ารสอิน                                                                                                    | จากนั้นกด ชำระเงิน                                                                                                    |                                                           |

Copyright Perfect Training Group, All Rights Reserved

6

|                                                                | 2 เลือก วิธีชำระเงิ             | นตามความต้องการ        |           |
|----------------------------------------------------------------|---------------------------------|------------------------|-----------|
|                                                                |                                 | =                      | H 🗸 🕏 UTN |
| Fastlearn10x                                                   | ชำระด้วย                        |                        | 1         |
| บริษัท เพอร์เฟคเทรนนิ่ง กรุ๊ป จำกัด<br><sub>ข้อมูลร้านกำ</sub> | ບັດຣເຄຣດັດ-ເດບັດ                | VISA 👥 🗂 🚛 >           |           |
| สรุปของศักระเจิน<br><b>2,990 บาท</b> ^^<br>หมายเสอการยักระเจิน | ເຊຍ ອຳຣະຝານຫົວວາຣ໌<br>ແຮ້ວພາຫຍ໌ | € >                    | - 1       |
| 0000026061<br>வெரி<br>#OrderID - 26061, Crisis Management For  | coalán                          |                        | - 1       |
| Executive การจัดการกาวะวิกทุติสำหรับผู้บริหาร x 1              | 💭 ชำระผ่านบัล                   | 😮 💳 🤐 - 🛛 >            | - 1       |
|                                                                |                                 |                        | - 1       |
|                                                                | เมื่อชำระเสร็จแล้วจะส           | ทมารถเข้าเรียนได้ทันที | - 1       |
|                                                                |                                 |                        | - 1       |
| Powered by PaySolutions                                        |                                 |                        |           |
| Vignation manufact (22)-was                                    |                                 |                        |           |

| ชำระด้วย                                                              |                     |                                                     |
|-----------------------------------------------------------------------|---------------------|-----------------------------------------------------|
| ບັດຣເคຣດັດ-ເດບັດ<br>ອາຫເຄີມອຳນວນ                                      | VISA 👥 💷 🎽 >        | ชำระด้วยบัตรเดบิต-เครดิต ผ่อนชำระนานสูงสุด 10 เดือน |
| ອີ <sup>อำระผ่านคิวอาร์</sup><br>************************************ | € >                 | ชำระผ่าน คิวอาร์โค้ด พร้อมเพย์                      |
| Coatăn                                                                | <b>X</b>            | ชำระผ่าน อาลีเพย์ ทรูมันนี่วอลเล็ท                  |
| 🚍 <sup>ອ້າຣະຜ່ານບົສ</sup>                                             | <b>C</b> ••• 💥 •• > | ชำระผ่านบิล กับผู้ให้บริการต่างๆ                    |
|                                                                       |                     |                                                     |

## กรณีที่ 3 เลือกชำระเงินด้วยบัตรเครดิต/เดบิต

กรอกข้อมูล บัตรเครดิต/เดบิต

| <u>่ เอกวรการชาระเงน</u>                                                                                                    |                                                            |                                        |                        |                               |                         |
|----------------------------------------------------------------------------------------------------|------------------------------------------------------------|----------------------------------------|------------------------|-------------------------------|-------------------------|
| Payment                                                                                                    |                                                            |                                        |                        |                               |                         |
| โอนเงินธนาคารไทยพาณิชย์ (SCB)                                                                                                    |                                                            |                                        |                        |                               |                         |
| ชำระด้วย คิวอาร์ พร้อมเพย์ / วอลเล็ท / หรือผ่อนชำระผ่านบัตร                                                                                | ธ <mark>เครดิต สูงสุด 10 เดือน</mark>                      | PAY                                    | VISA                   | mostercord                    |                         |
| o ซำระเงินด้วยบัตรเครดิต/เดบิต 😑                                                                                                    |                                                            |                                        | (** <b>-</b> 215)      |                               |                         |
| ระบบชำระเงินปลอดภัยด้วย Stripe – ผู้ให้บริการด้านการเงินระดับโลกที<br><mark>หมายเลขบัตร</mark>                                             | องค์กรชันนำใช้อย่าง Ama:                                   | zon, Shopify และ Goo<br>วันหมดอายุ     | ogle                   | รหัสความปลอดภัย               |                         |
| 1234 1234 1234 1234                                                                                                    | VISA 🚺                                                     | aa / UU                                |                        | CVC                           | <b>123</b>              |
| ประเทศ                                                                                                    |                                                            |                                        |                        |                               |                         |
| ไทย                                                                                                    |                                                            |                                        |                        |                               | ~                       |
| SAVE PAYMENT INFORMATION TO MY ACCOUNT F                                                                                                   | OR FUTURE PURCH                                            | ASES.                                  |                        |                               |                         |
| บริษัท เพอร์เฟคเทรนนิ่ง กรุ๊ป จำกัด ให้ความสำคัญกับความเป็นส่วนตัวเ<br>บริษัทฯ ได้รับมาจากแหล่งอื่น สำหรับวัตถุประสงค์ของการรับชำระเงินเท่ | ของท่าน จึงขอความยินยอ<br>ท่านั้น <b>นโยบายความเป็นส่ว</b> | มจากท่าน เพื่อการเก็บ<br><b>มตัว</b> . | รวบรวมใช้ และ/ หรือเปิ | ดเผยข้อมูลส่วนบุคคลของท่านที่ | ให้ไว้แก่บริษัทฯหรือที่ |
| 🛛 ฉันได้อ่านและยอมรับข้อกำหนดรวมถึงเงื่อนไขนี้แล้ว <b>ข้อกำห</b>                                                                           | เนดและเงื่อนไข 🙎                                           |                                        |                        |                               |                         |
| ซ่าระเงิน                                                                                                    |                                                            |                                        |                        |                               |                         |
|                                                                                                    | _                                                          | _                                      |                        |                               | _                       |
|                                                                                                    |                                                            |                                        |                        |                               |                         |
| <b>) กด</b> ยอมรับข้อกำหนดและเงื่อ                                                                                                    | นไข                                                        | สามารถ                                 | ากดเพื่อ บ้            | ันทึกข้อมูลบัต                | เรได้                   |
| จากนั้นกุด หำระเงิน                                                                                                    |                                                            |                                        |                        | -                             |                         |

|                                               | Thank you for<br>Order 10 :<br>Deter 10/06/                                           |                      |   |
|-----------------------------------------------|---------------------------------------------------------------------------------------|----------------------|---|
| 8                                             |                                                                                       |                      |   |
|                                               | Crisis Management For Executive การจัดการกาวเวิกฤดีสำหรับผู้บริ<br>digital leadership | <b>กร</b><br>ดุลอรัส |   |
| 7                                             |                                                                                       | ก้อนและ              |   |
|                                               | Address                                                                               | Total Billed         |   |
|                                               | Full name:                                                                            | Payment method       |   |
|                                               | Emeil:                                                                                | ก้อยด                |   |
|                                               | Address:                                                                              | Status               |   |
|                                               | Phone:                                                                                |                      |   |
|                                               | VIEW ALL                                                                              | NDER                 |   |
| NEW LEADNER *<br>Souchesshälde RET schuf acce |                                                                                       |                      | 0 |

เมื่อชำระเสร็จแล้วจะสามารถเข้าเรียนได้ทันที

Copyright Perfect Training Group, All Rights Reserved

8

### กรณีที่ 4 เลือกชำระ : ผ่าน Apple pay และ Google Pay

|               | 🗸 SUCCESS. เพิ่ม "CRISIS MANAGEMENT FOR EXECUTIVE การจัดการกาวอักกุดีสำหรับผู้บริหาร" ในจะกร้าเรียบร้อย | u               |                         | ູດຕະກຣ້າສົນດ້າ |                                         |
|---------------|----------------------------------------------------------------------------------------------------|-----------------|-------------------------|----------------|-----------------------------------------|
|               | คอร์ส / แพ็กเกจ                                                                                         | ราคา            | จำนวน                   | sou            |                                         |
|               | × 🕚 Crisis Management For Executive การจัดการภาวะวิกฤติสำหรับผู้บริหาร                                  | B2,990.00       |                         | ₿2,990.00      |                                         |
|               | ใส่ไค้ดส่วนลด ฮินขัน                                                                                    | ภาษีมูลค่าเพิ่ม |                         | ₿209.30        |                                         |
|               |                                                                                                    | Total           |                         | ₿3,199.30      |                                         |
|               |                                                                                                    |                 | € Pay<br>ຢຳຣະດ້ວຍ G Pay |                | 1                                       |
|               |                                                                                                    | ດຳ              | เนินการชำระเงิ          | iu             |                                         |
| NEW LEARNER X | ข้าระเงันเ ลอดกัยมาตรฐาน SSL : ข้อมูลของคุณได้รับการคุ้มครองจากการเข้ารหัส SSL 256-bit                  |                 |                         |                | สวัสดัคะมีอะไข้เงิน<br>questions? I'm ) |
|               |                                                                                                    |                 |                         |                |                                         |

### หน้าตะกร้าสินค้าจะขึ้นวิธีชำระเงินแบบ Apple Pay และ Google Pay

### นำโทรศัพท์มือ IPhone มาสแกนและทำการชำระเงิน

### กรณียังไม่ผูกบัญชี่ชำระเงินที่ Google Wallet ต้องกรอกข้อมูลบัตรเครดิตหรือบัตรเดบิตเพื่อชำระเงิน

| B Apple Pay - Google Chrome                                                                      | pay.google.com                                                                         | × |
|--------------------------------------------------------------------------------------------------|----------------------------------------------------------------------------------------|---|
| 25 applepay.cdn-apple.com/jsapi/v1.2.4/applepaycode/index.html?newWin=true&origin=https          | 1.22                                                                                   |   |
|                                                                                                  | <ul> <li>เพิ่มบัตรเครดิตหรือบัตรเดบิต</li> <li> <sup>ต้องกรอกทุกช่อง</sup> </li> </ul> |   |
| (Pay                                                                                             | หมายเลขบัตร                                                                            | 0 |
|                                                                                                  | ดด/ปป รหัสความปลอดภัย                                                                  | 0 |
|                                                                                                  | ชื่อผู้ชื่อปัตร                                                                        |   |
| Scan Code with iPhone                                                                            |                                                                                        |   |
| Use the Camera app to continue your Apple Pay purchase on your iPhone. Requires iOS 18 or later. | ไทย                                                                                    | • |
| Copyright © 2025 Apple Inc. All rights reserved. Privacy Policy                                  | ทีอยู่                                                                                 |   |

### เมื่อชำระเสร็จแล้วจะสามารถเข้าเรียนได้ทันที

# วิธีเข้าเรียน : ซื้อแบบครั้งเดียว (เรียนได้ตลอดชีวิต)

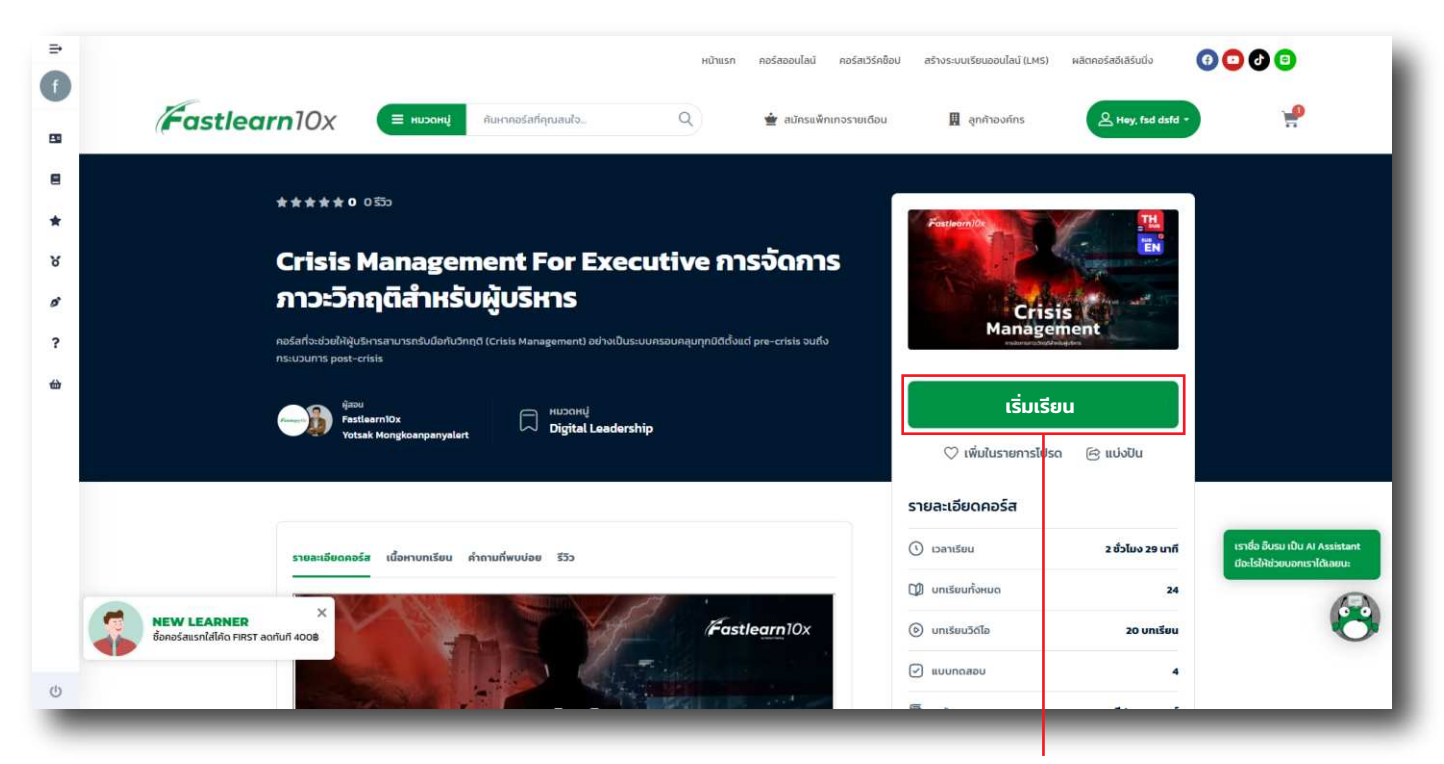

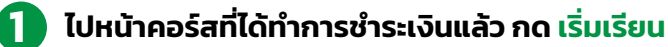

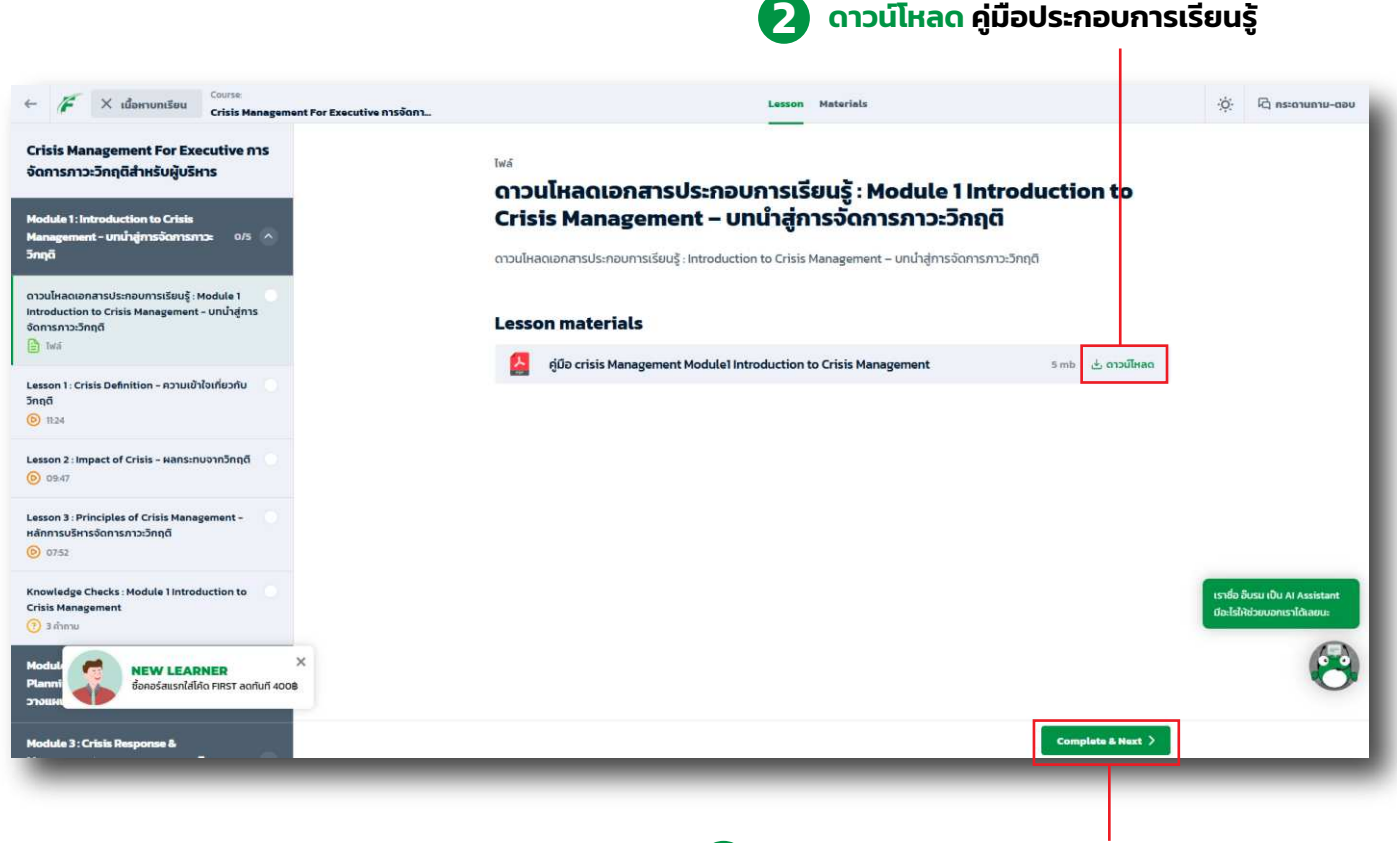

🔁 กด Complete & Next เพื่อเข้าสู่เนื้อหาบทเรียน

# วิธีสมัครเรียนแบบ Subscription Package

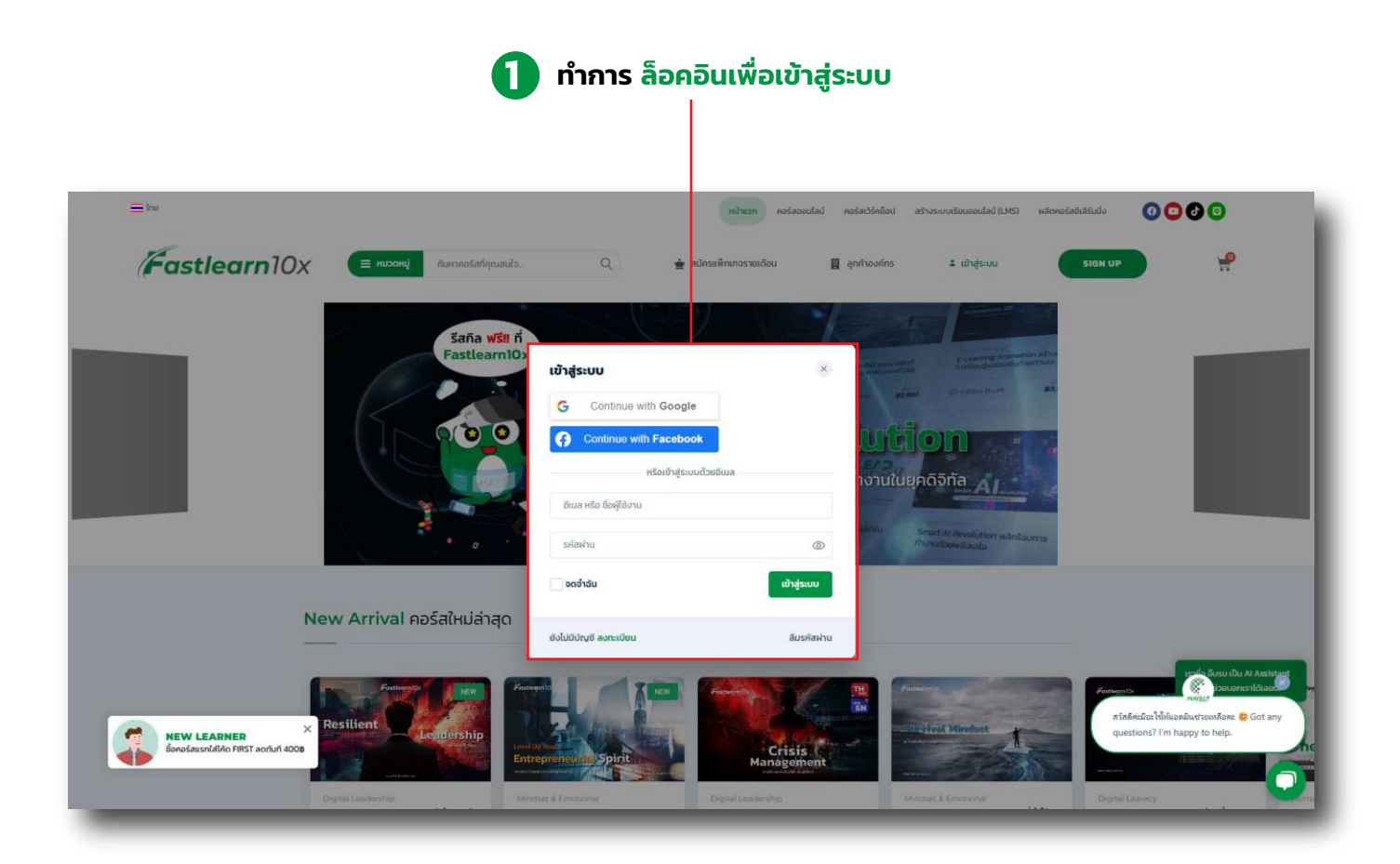

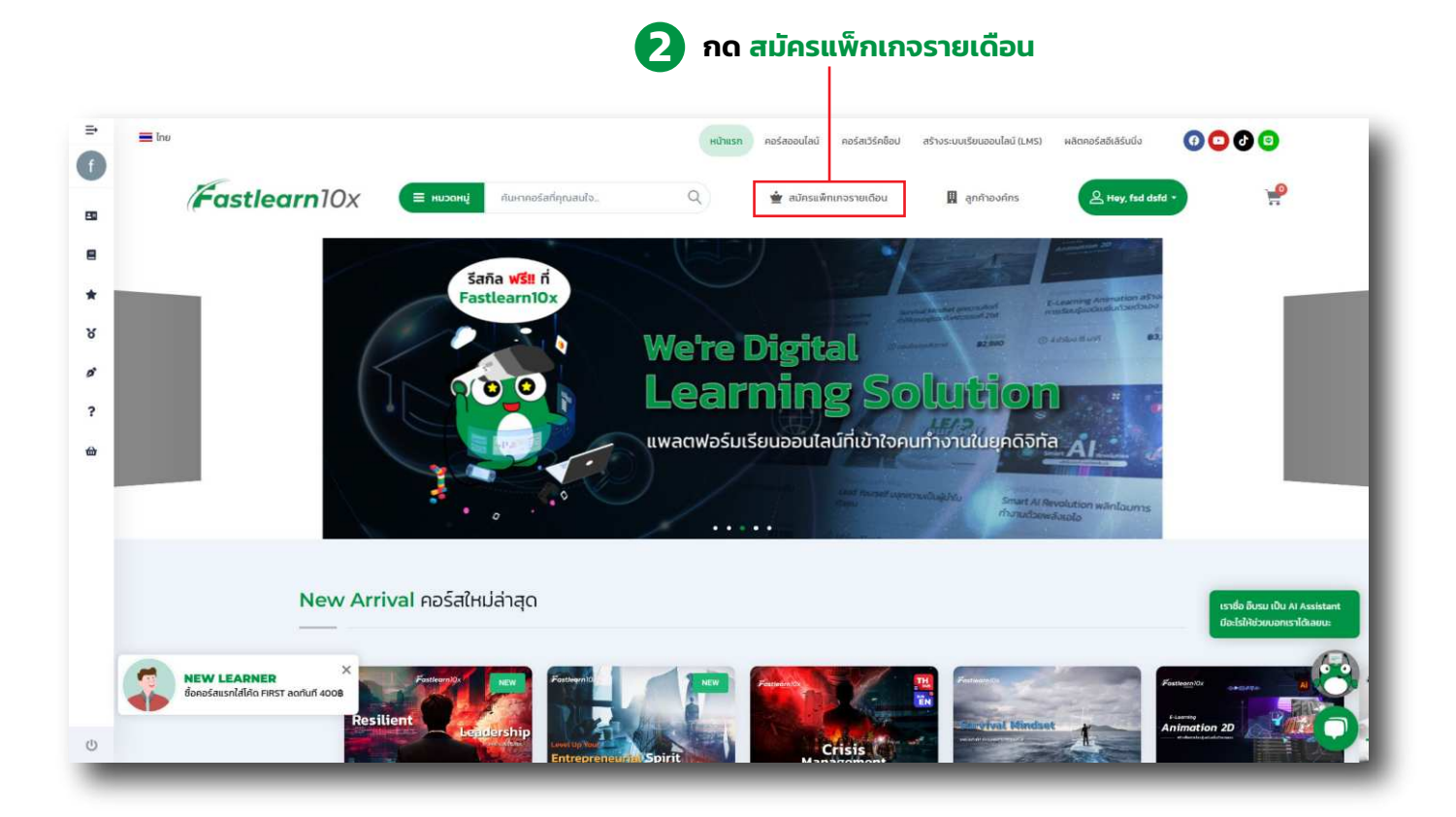

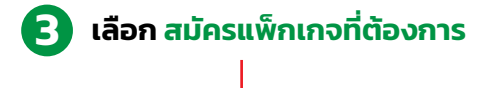

| ອ<br>Explorer (ປັກສຳຣວຈ)<br>ແສກແກວ ແດ້ຍນ                                            | Adventurer (นักผจญภัย)<br>เพ็กเกว 6 เดือน                        | Pioneer (ບັກບຸກເບັກ)                                                                       |
|-------------------------------------------------------------------------------------|------------------------------------------------------------------|--------------------------------------------------------------------------------------------|
| 359°                                                                                | 317°                                                             | 292°                                                                                       |
| / คน / ຕ່ອເດືອນ<br>🎯 ເຮັຍນໄດ້ຖຸກກອຣັສ ໃນເວລາ 1 ເດືອນ                                | / คน / ต่อเดือน                                                  | / คน / ต่อเดือน<br>🔗 เรียมได้ทุกคอร์ส ในเวลา 12 เดือน                                      |
| ชีพเดทคอร์สไหม่ๆ ทุกเดือน     ชีพเอมฟกัรน E-certificate กกกอร์ส                     | อัพเดกคอร์สไหม่ๆ ทุกเดือน     เรียนอนได้ใน E-Certificate กกออร์ส | <ul> <li>อัพเดทคอร์สใหม่ๆ ทุกเดือน</li> <li>(รัยมอนได้รับ E-Certificate กกออร์ส</li> </ul> |
| <ul> <li>เหมาะสำหรับผู้ที่ต้องการทดลองใช้งาน<br/>หรือเรียนรู้แบบยืดหยุ่น</li> </ul> | (มนาะสำหรับผู้ที่ต้องการวางแผน<br>เรียนรู้ระยะกลาง               | <ul> <li>เหมาะสำหรับผู้ที่ต้องการพัฒนาทักษะ<br/>อย่างจริงจังและต่อเนื่อง</li> </ul>        |
| ซื้อแพ็กมาจ<br>ต่ออายุกูก 1 เดือน และยกเล็กได้ตลอดเวลา                              | ชื่อแพ็กเกจ<br>ยอดช้าระรวม 1,899 บาท ประหยัดไป 255 บาท           | ชื่อแพ็ทเกจ<br>ยอดยำระรวม 3,499 บาท ประหยัดไป 809 บาท                                      |

|                        | 🗸 SUCCESS. เพิ่ม "PIONEER (นักบุกเบิก)" ในตะกร้าเรียบร้อย                        |                 |        | ດູດະກຣຳສົນທ້າ           |
|------------------------|----------------------------------------------------------------------------------|-----------------|--------|-------------------------|
| *<br>४                 | คอร์ส / แพ็กเกจ                                                                  | ราคา            | จำนวน  | ucs                     |
| ø<br>?                 | 🗴 🧼 Pioneer (ນັກນຸກເບົກ)                                                         | 串3,499.00       | ĭ      | <b>B</b> 3,499.00       |
| <del></del>            | ใส่ไค้ดส่วนลด ยืนยัน                                                             |                 | Total  | \$3,499.00              |
|                        |                                                                                  |                 | ชำระ   | ດ້ວຍ <mark>G</mark> Pay |
|                        |                                                                                  |                 | ดำเนิน | เการชำระเงิน            |
| NEW LEA<br>Bonošausnid | ช้าระเงินปลอดภัยมาตรฐาน SSL : ข้อมูลของคุณได้รับการคุ้มครองจากการเข้า:<br>RNER × | sña SSL 256-bit |        |                         |
| da.                    |                                                                                  |                 |        |                         |

จากนั้นดำเนินการชำระเงินตาม 4 รูปแบบได้ที่ หน้า 5–9

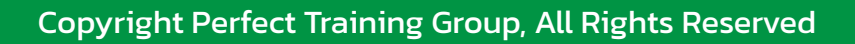

## วิธีเข้าเรียน : Subscription Package

🚹 เข้าสู่ระบบและเลือก คอร์สที่ต้องการจะเรียน (ได้ทุกคอร์ส)

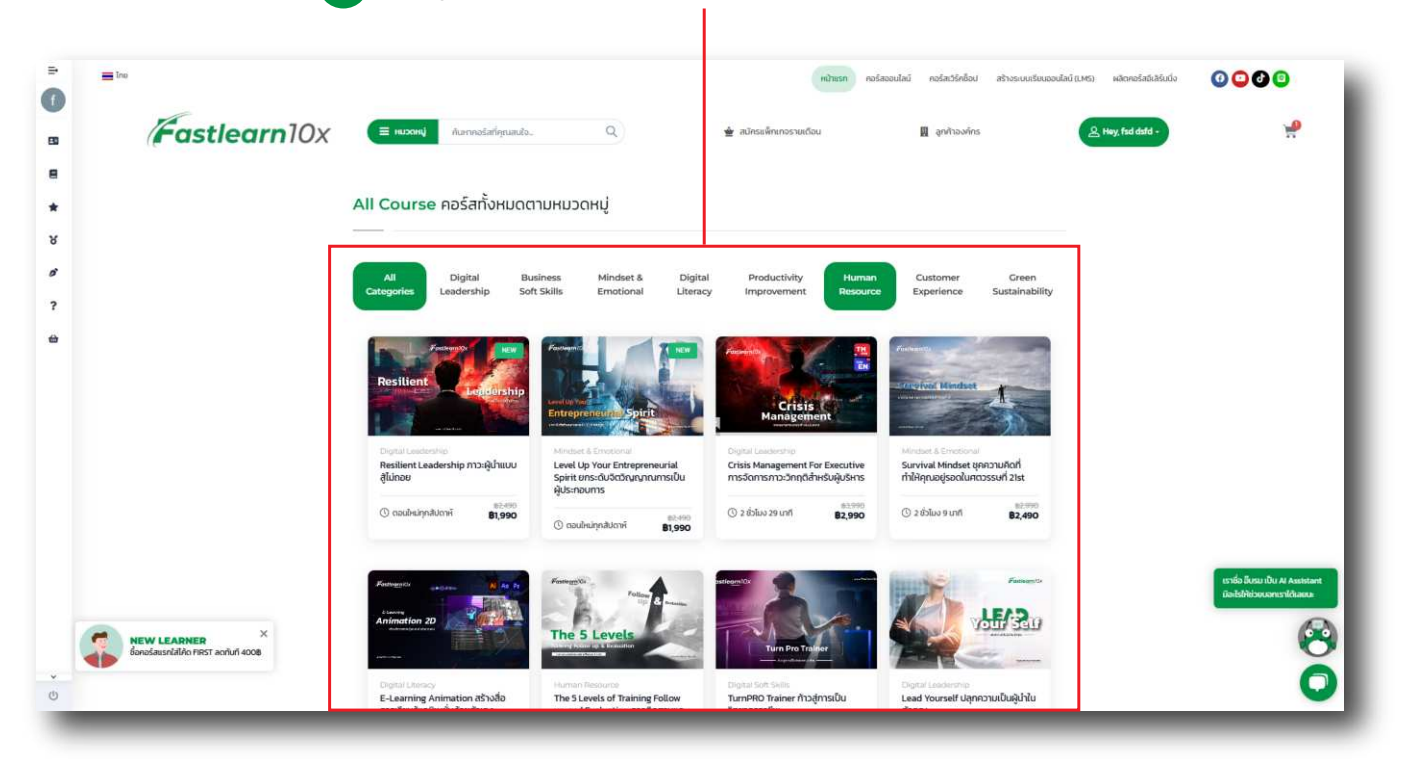

### 2 กด ชำระเงินเพื่อเริ่มเรียน

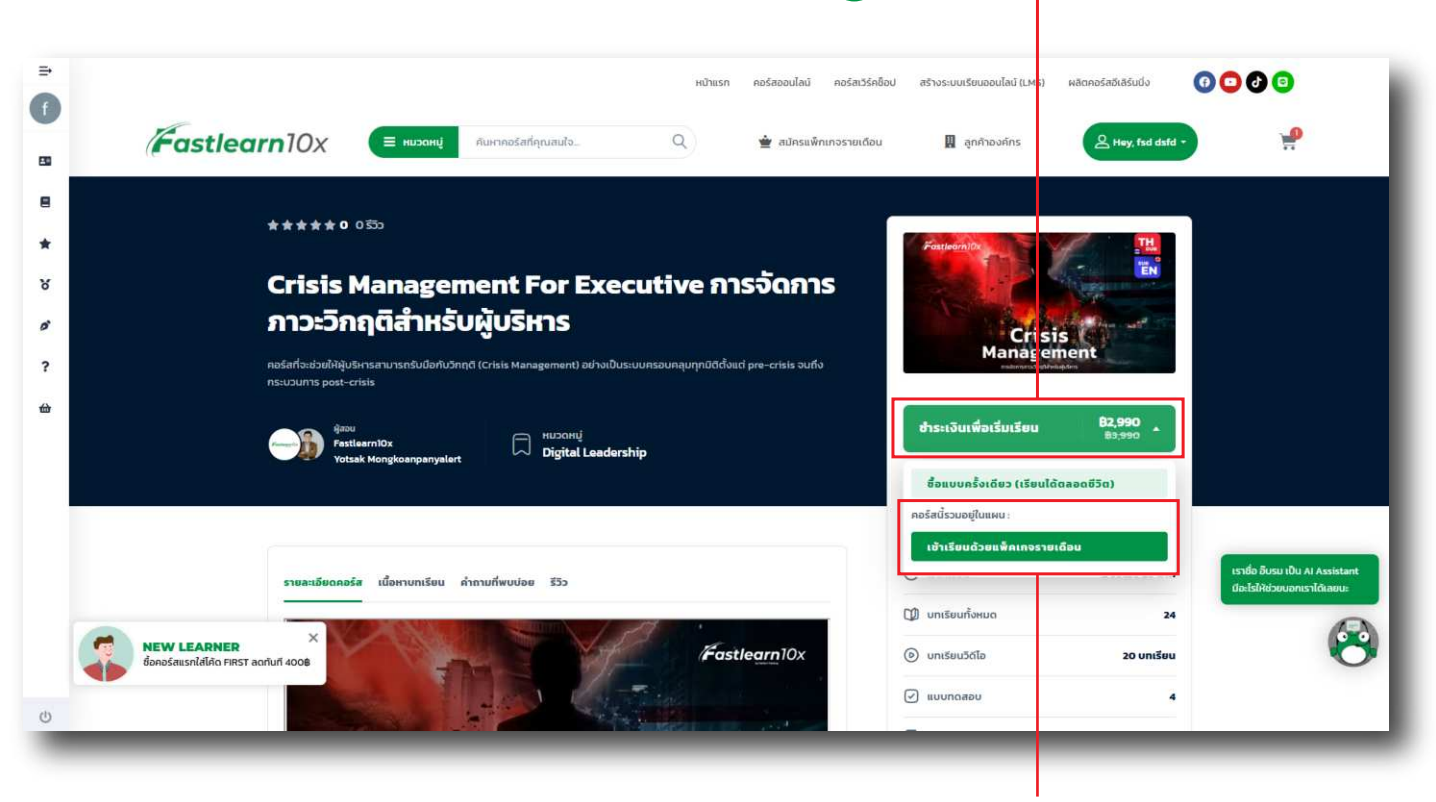

อากนั้นเลือก เข้าเรียนด้วยแพ็คเกจรายเดือน

### จากนั้นระบบจะเปลี่ยนจาก ชำระเงินเพื่อเริ่มเรียน เป็น เริ่มเรียน

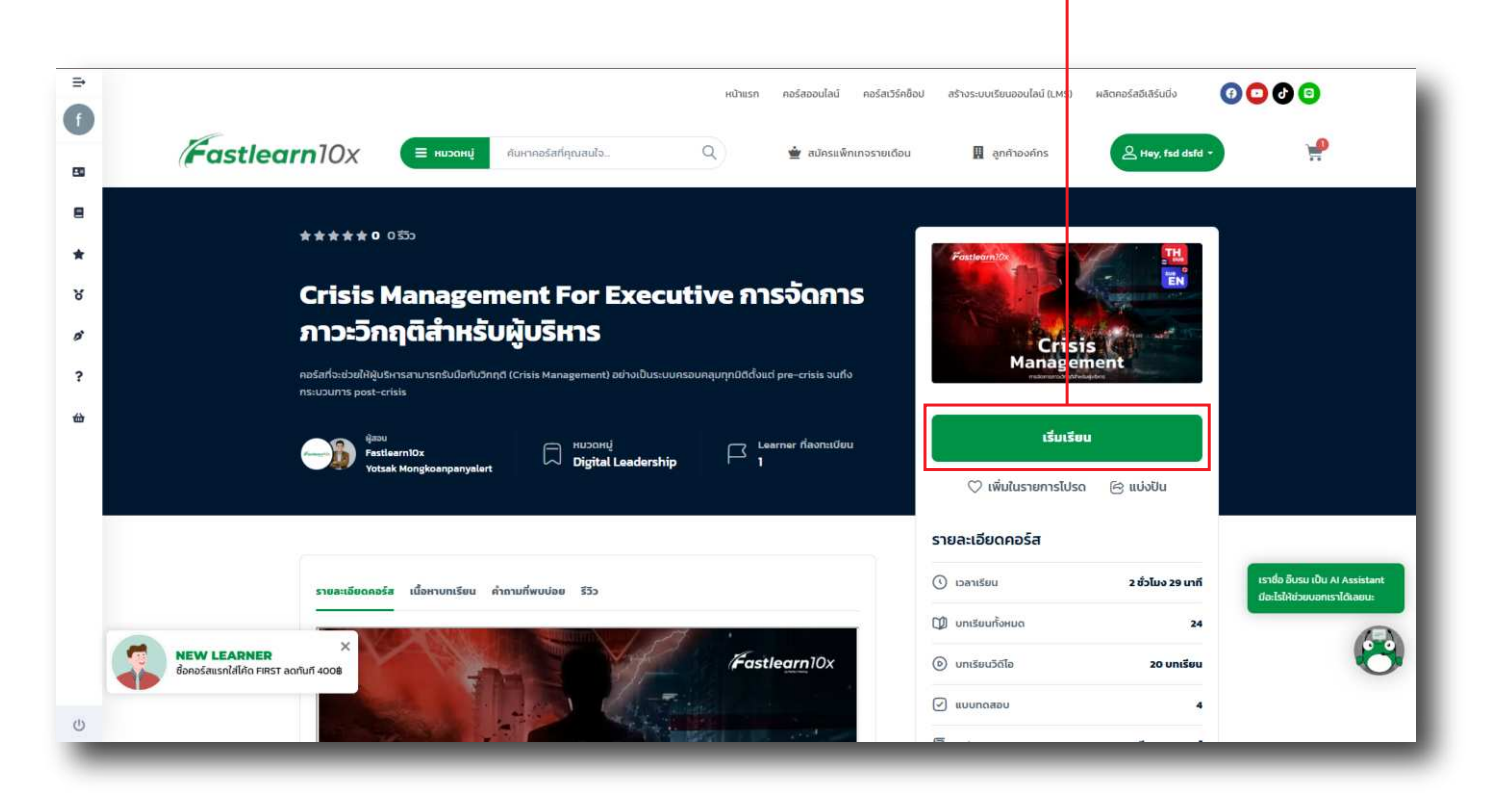

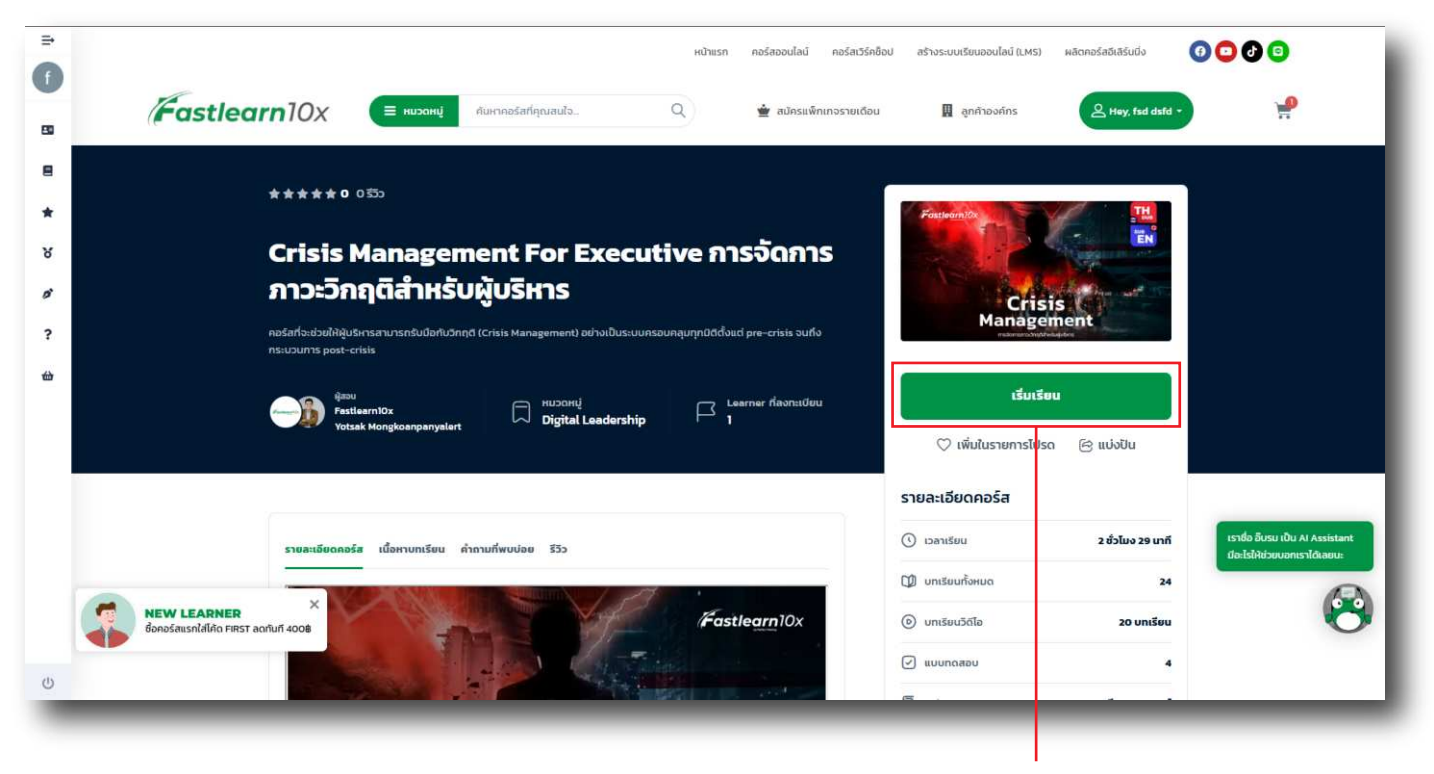

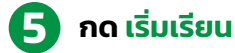

### 🔁 ดาวน์โหลด คู่มือประกอบการเรียนรู้

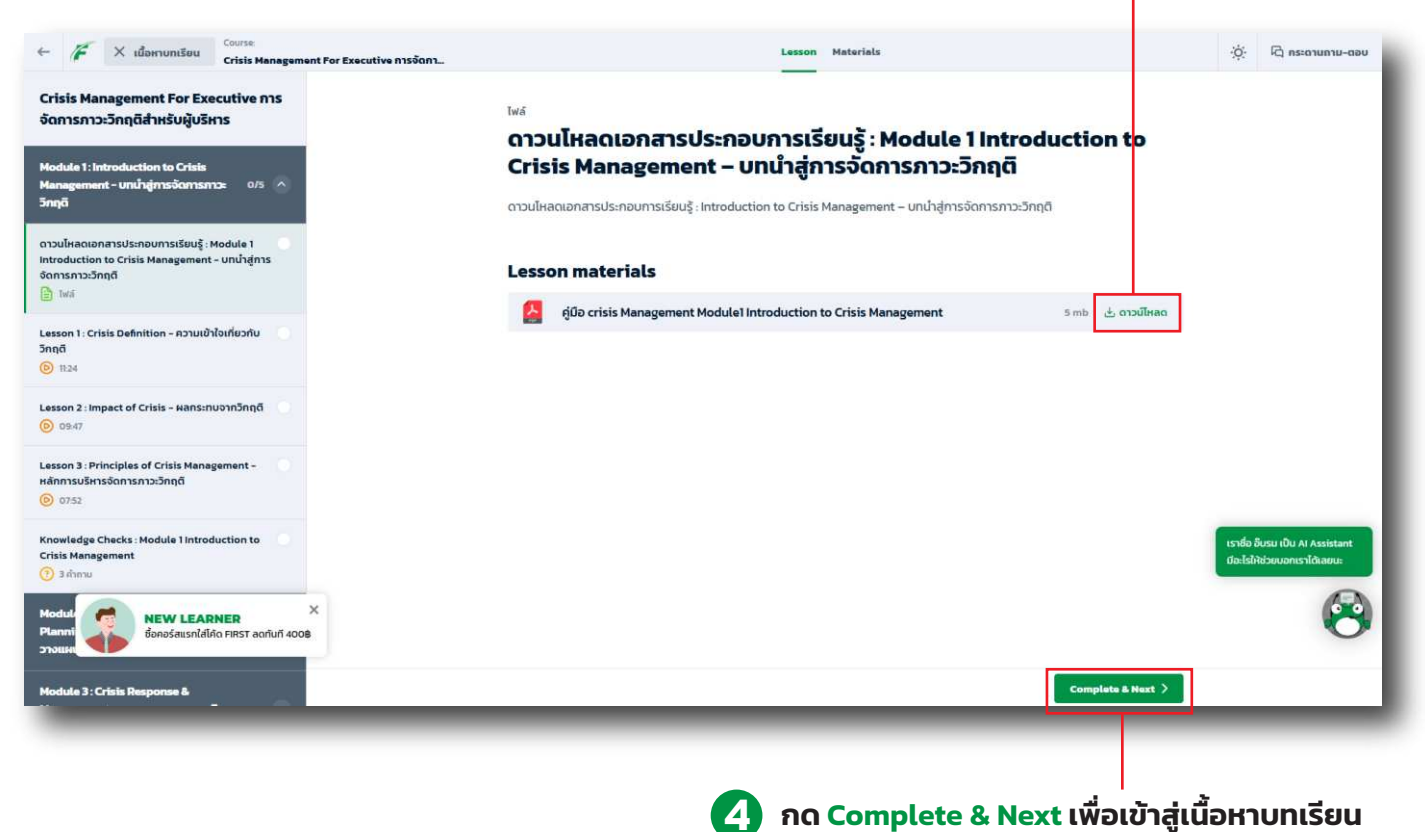

Al Complete a Next twolo igitubri ioniso

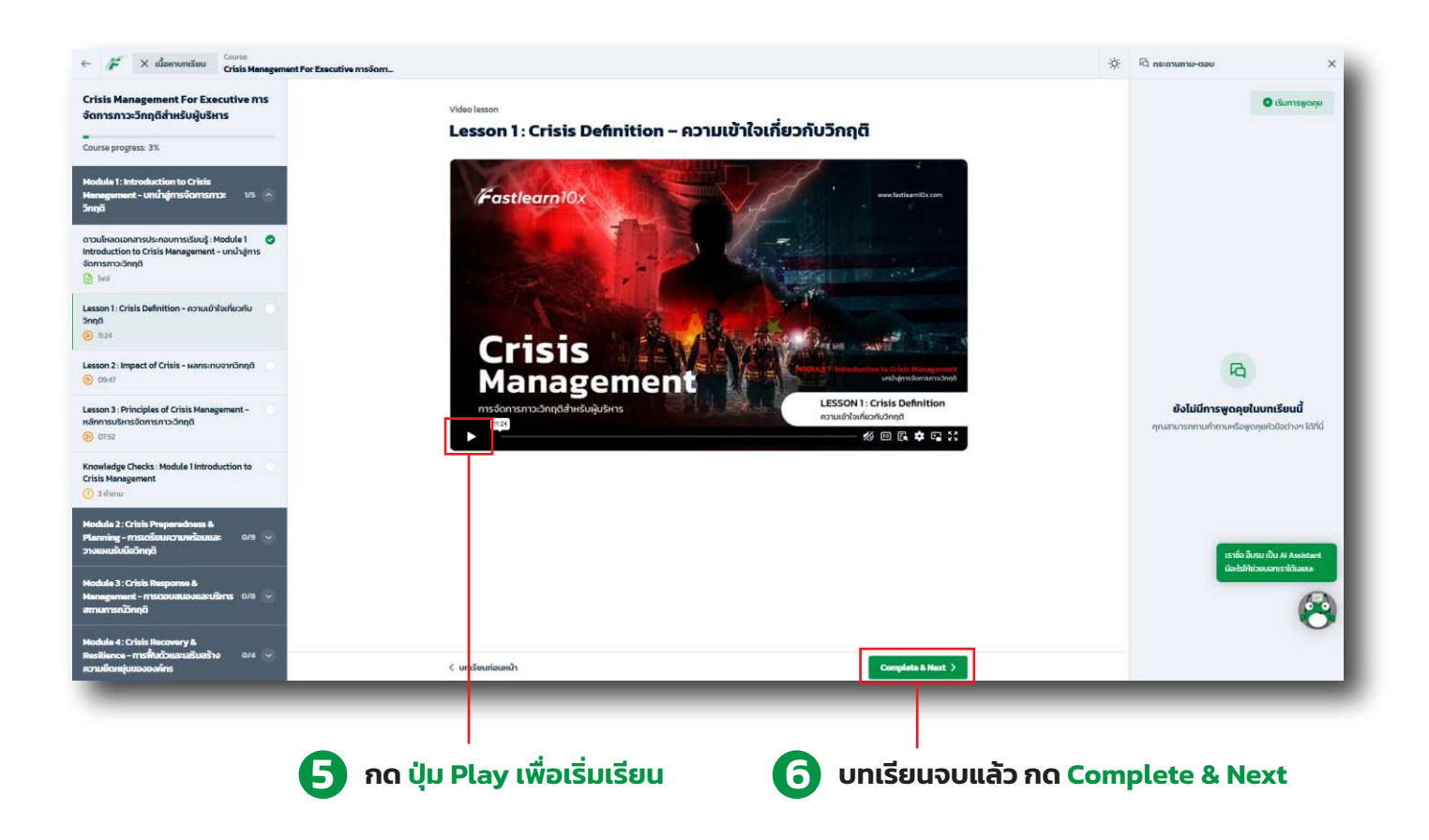

## วิธีดาวน์โหลด : ใบประกาศนียบัตร

### ้เมื่อเรียนครบและทำแบบทดสอบผ่านแล้ว <mark>กลับมาหน้าแรก โดยการกดไปที่ Logo Fastlearn10x</mark>

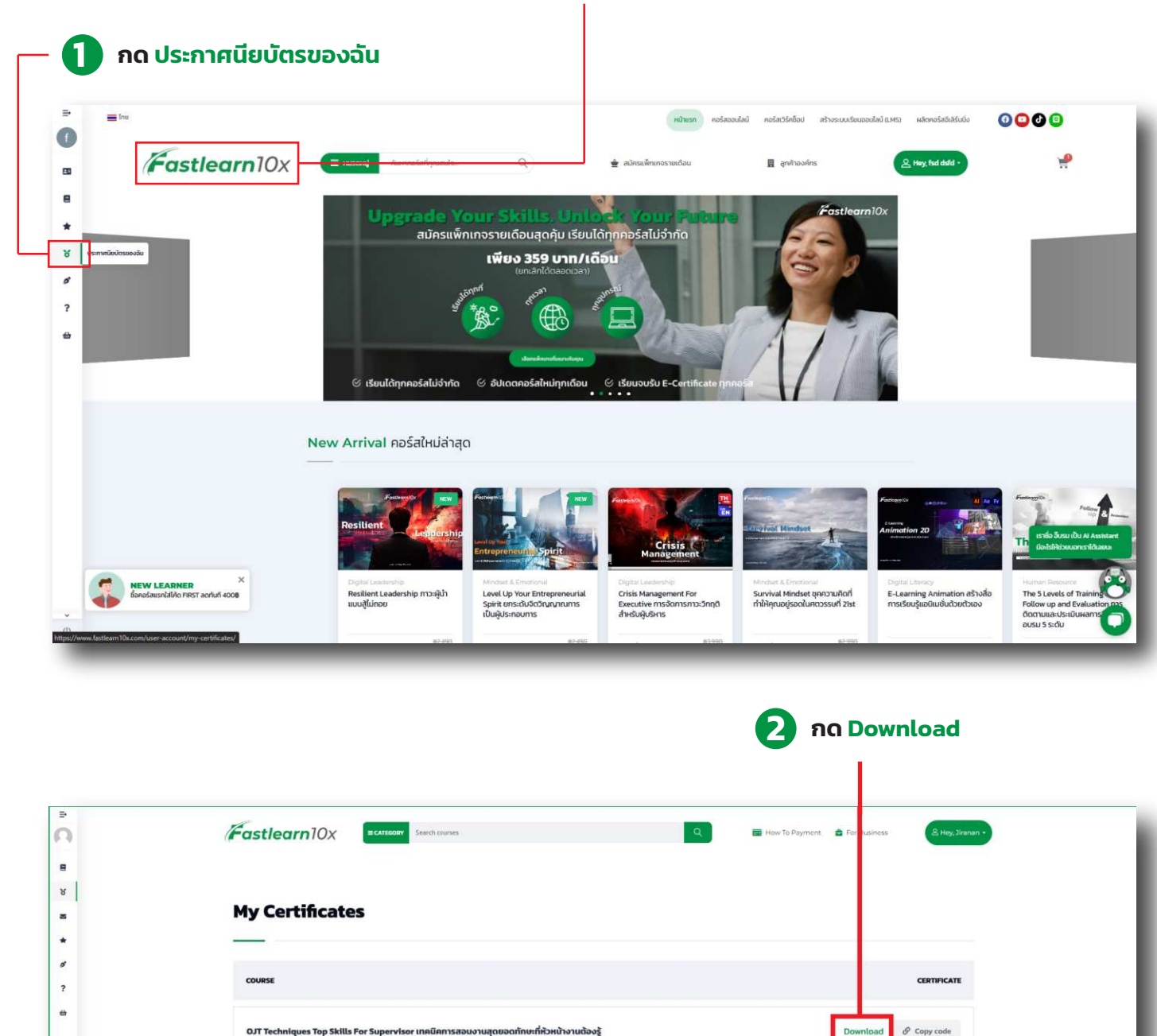

สามารถกด Copy code เพื่อนำไปตรวจสอบ Certificates ได้ที่ https://www.fastlearn10x.com/how-to-check-certificate/

Senassausnieliss Prast eorfurf 1008

@ Copy code

### ิตาหน้าของ Certificates เมื่อดาวน์โหลดออกมาแล้ว (และอื่นๆ อีก 8 แบบ ขึ้นอยู่กับหมวดที่เรียน)

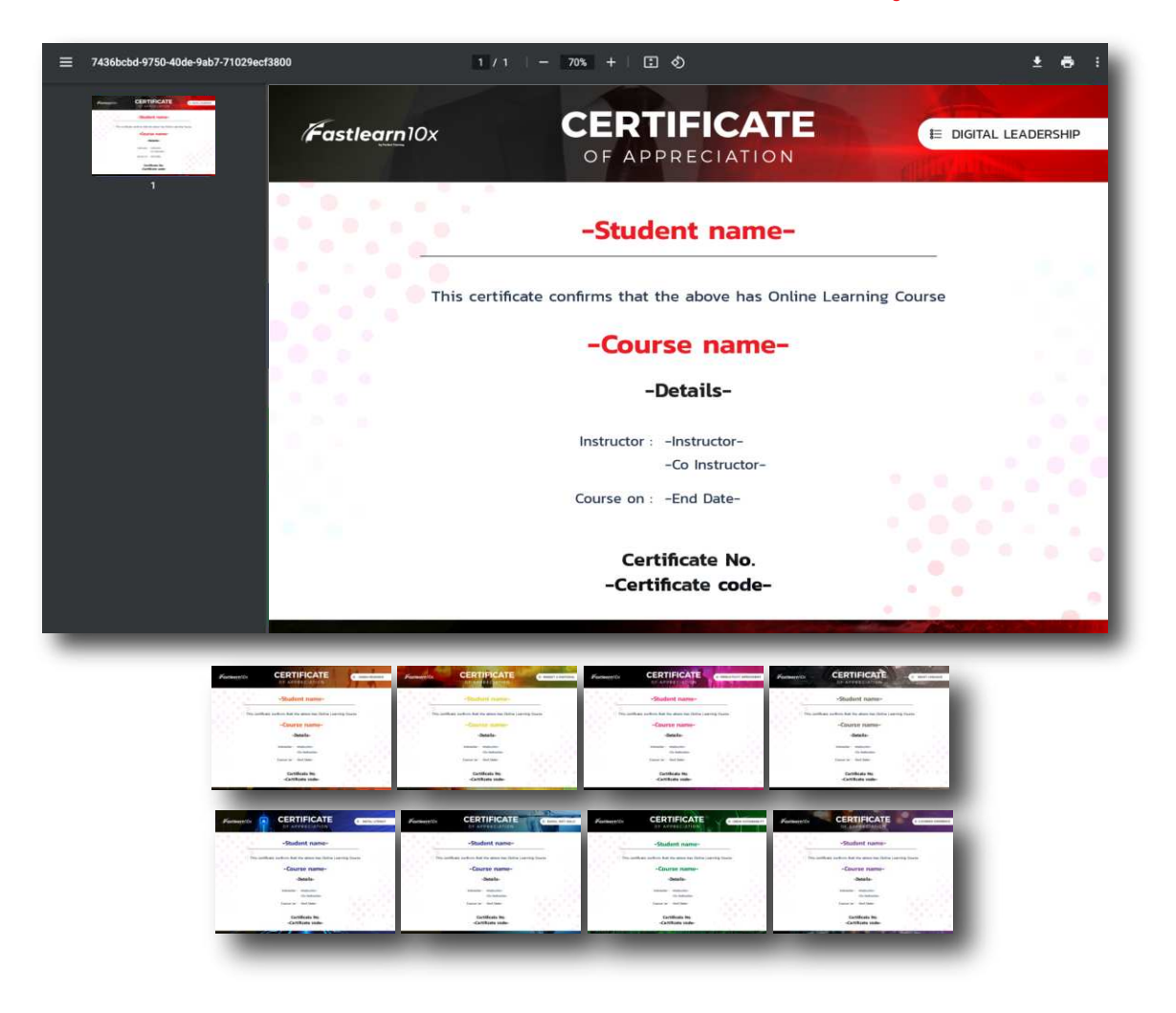

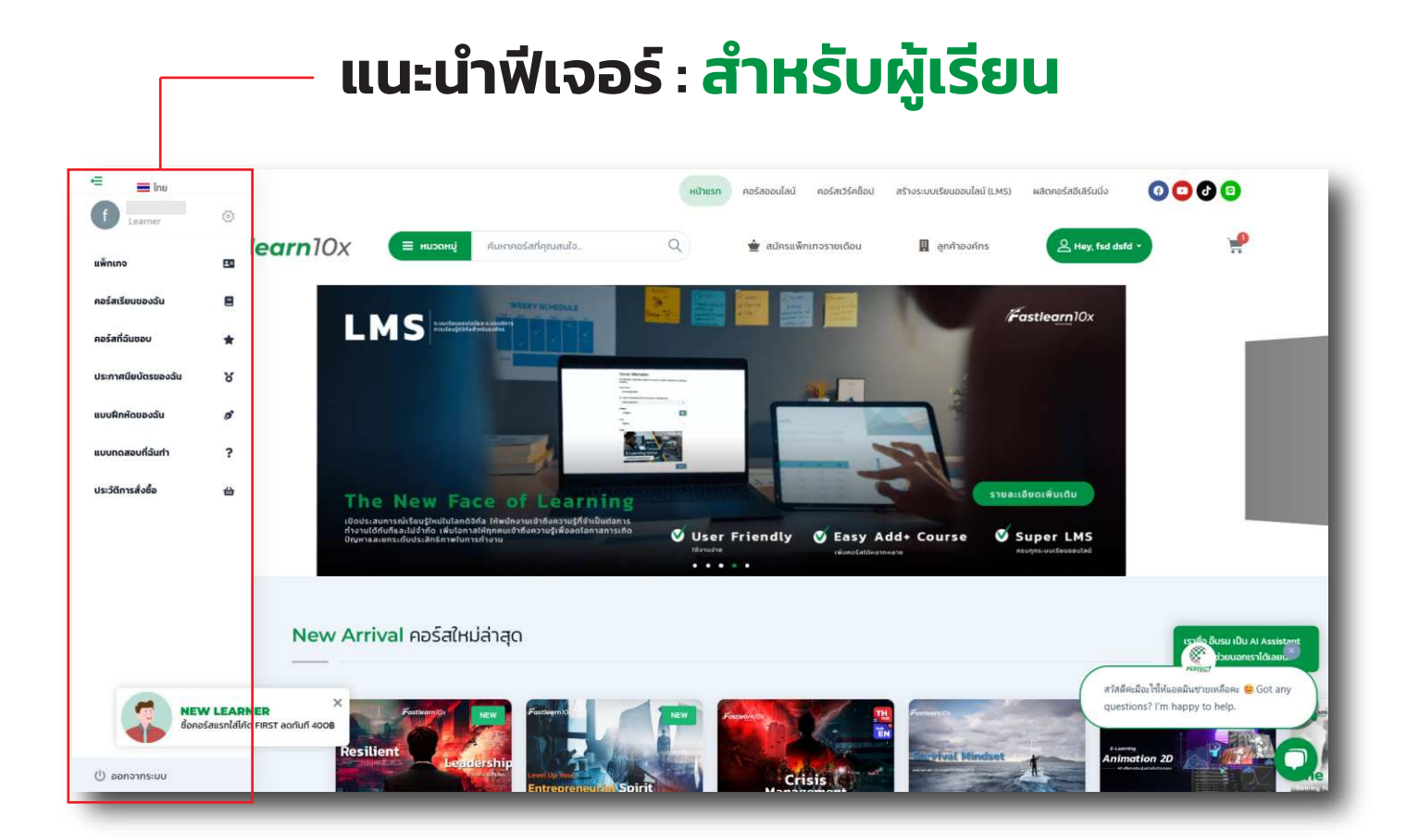

### ย่อ-ขยาย แถบฟีเจอร์

🔳 ไทย

Learner

คอร์สเรียนของฉัน

ประกาศนียบัตรของฉัน

แบบฝึกหัดของฉัน

แบบทดสอบที่ฉันทำ

ประวัติการสั่งซื้อ

€

เปลี่ยนภาษา ไทย-อังกฤษ

63

<u>\*</u>=

Ξ

÷.

ß

?

# หน้าโปรไฟล์ส่วนตัว

**จัดการข้อมูลส่วนตัว** คุณสามารถดูและแก้ไขข้อมูลส่วนตัวของคุณ เช่น ชื่อและนามสกุล รวมถึงตั้งค่าชื่อที่คุณต้องการให้แสดงต่อสาธารณะ (เช่น ให้ผู้สอนและผู้เรียนคนอื่นเห็น)

**เปลี่ยนรหัสผ่าน** มีส่วนแยกต่างหากสำหรับการเปลี่ยนรหัสผ่านเข้าสู่ระบบของคุณ

**ส่งคำถาม/ติดต่อผู้ดูแล** หากคุณมีคำถามหรือต้องการความช่วยเหลือ สามารถส่งคำขอ โดยตรงถึงผู้ดูแลเว็บไซต์ได้จากหน้านี้

| f                                                                       |                                                                                  |                                                          |   |
|-------------------------------------------------------------------------|----------------------------------------------------------------------------------|----------------------------------------------------------|---|
| 🗅 เปลี่ยนภูมิโปรไฟส                                                     | ชื่อ                                                                             | นามสกุล                                                  |   |
| Learner                                                                 | ชื่อที่แสดงต่อสาธารณะ :                                                          |                                                          |   |
| ave a question?<br>re you can send a direct<br>quest to the site owner. | ชื่อที่คุณเลือกจะถูกใช้แสดงในหน้าสาธารณะ<br>หรือโปรไฟล์อื่น ๆ ที่ทุกคนของเห็นได้ | ▼<br>เช่น ชื่อผู้สอม, ชื่อผู้เรียน                       |   |
| SEND REQUEST                                                            | เบอร์มือถือ                                                                      |                                                          |   |
|                                                                         | เปลี่ยนรหัสผ่าน                                                                  |                                                          |   |
|                                                                         | <b>รหัสผ่านใหม่</b><br>โปรดใส่รหัสผ่านใหม่                                       | <b>ยืนยันรหัสผ่านใหม่</b><br>ไปรดใส่รหัสผ่านไหม่อีกครั้ง | 8 |
|                                                                         |                                                                                  |                                                          |   |
|                                                                         |                                                                                  |                                                          |   |

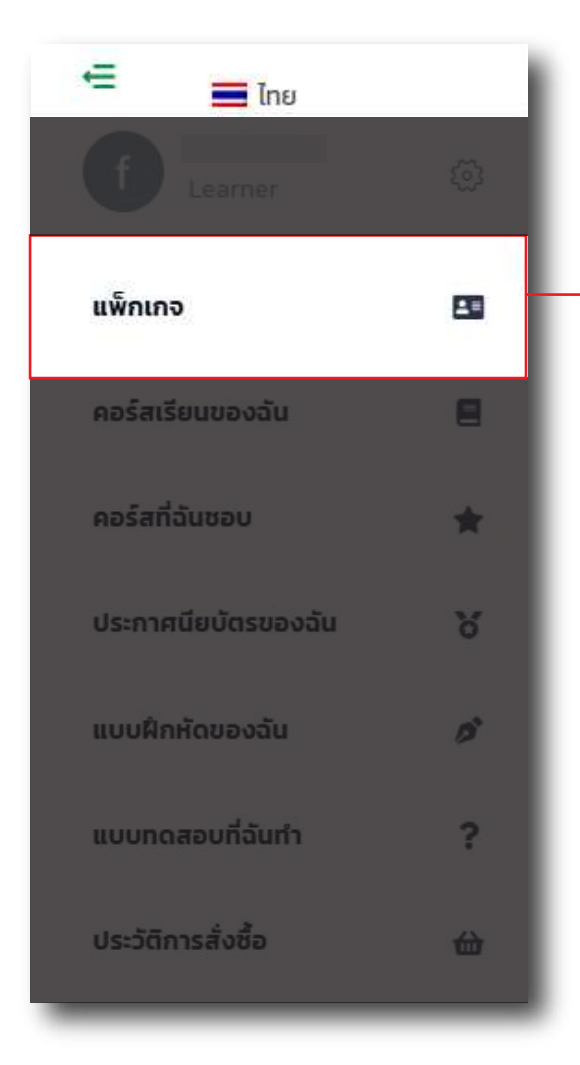

# แพ็กเกจของฉัน

### ดูแพ็กเกจที่คุณมีอยู่ (แพ็กเกจของฉัน)

- คุณจะเห็นรายการของแพ็กเกจคอร์สเรียนที่คุณได้ชื้อหรือเป็นเจ้าของอยู่
- ขั่อมูลที่แสดงจะบอกว่าแพ็กเกจนั้นคืออะไร (เช่น "Pioneer (นักบุกเบิก)")
- สถา<sup>้</sup>นะการชำระเงิน (เช่น "THB 3,499.00 now")
- และวันที่หมดอายุของแพ็กเกจนั้น ๆ

| ระดับ                | ข้อมูลการชำระเงิน |       |           | วันหมดอายุ |       |   |   |
|----------------------|-------------------|-------|-----------|------------|-------|---|---|
| Pioneer (ນັກບຸກເບົກ) | THB 3,499.00 now. |       |           | 11/06/2026 |       | Ľ | × |
| ะวัติการชำร          | ะเงิน             |       |           |            |       |   |   |
| วันที่               |                   | ระดับ | จำนวนเงิน |            | สถาบะ |   |   |

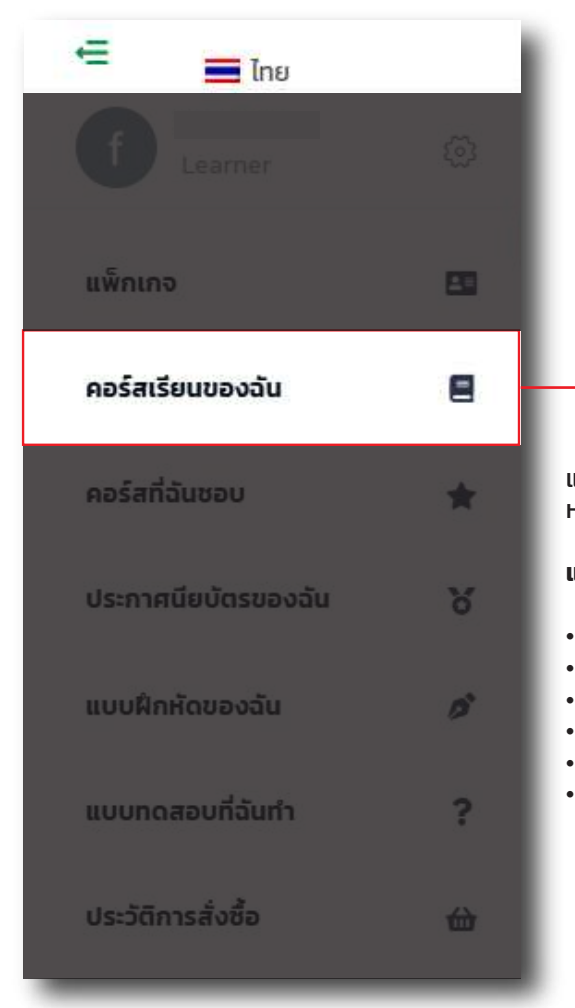

# คอร์สเรียนของฉัน

แสดงรายการคอร์สเรียนที่คุณลงทะเบียนไว้แล้ว คุณจะเห็นคอร์สเรียนทั้งหมดที่คุณได้ซื้อ หรือลงทะเบียนเรียนไว้ปรากฏอยู่ในหน้านี้

แสดงรายละเอียดของคอร์สเรียนแต่ละคอร์ส:

- ชื่อคอร์สเรียน เช่น "Crisis Management for Executive
- ผู้สอน (ถ้ามี) บางคอร์สอาจมีชื่อผู้สอนหรือประเภทของคอร์สปรากฏอยู่ใต้ชื่อคอร์ส
- ความคืบหน้าในการเรียน จะมีแถบแสดงเปอร์เซ็นต์ความคืบหน้าในการเรียนรู้ของคุณ
- ระยะเวลาเรียน แสดงจำนวนเวลาที่คาดว่าจะใช้ในการเรียนจบคอร์ส
   ปุ่ม "เรียนคอร์ส" เป็นปุ่มหลักที่คุณจะใช้กดเพื่อเข้าสู่เนื้อหาบทเรียนของคอร์สนั้นๆ
- วุ่ม เรอนคอร์สา เอนอุมาเล่าที่สุนขะเอกแพบเอ ดูเนอทาอกเรอนออจคอร์เนน-วันที่ลงทะเบียน/วันที่หมดอายุ อาจมีการแสดงวันที่คุณลงทะเบียนคอร์สหรือวันที่คอร์ส จะหมดอายุ

### ้หากเป็นคอร์สที่เข้าเรียนด้วยแพ็กเกจรายเดือน จะไม่สามารถเรียนต่อได้เมื่อหมดอายุแล้ว แต่ระบบจะบันทึกประวัติการเรียนรู้ไว้อยู่

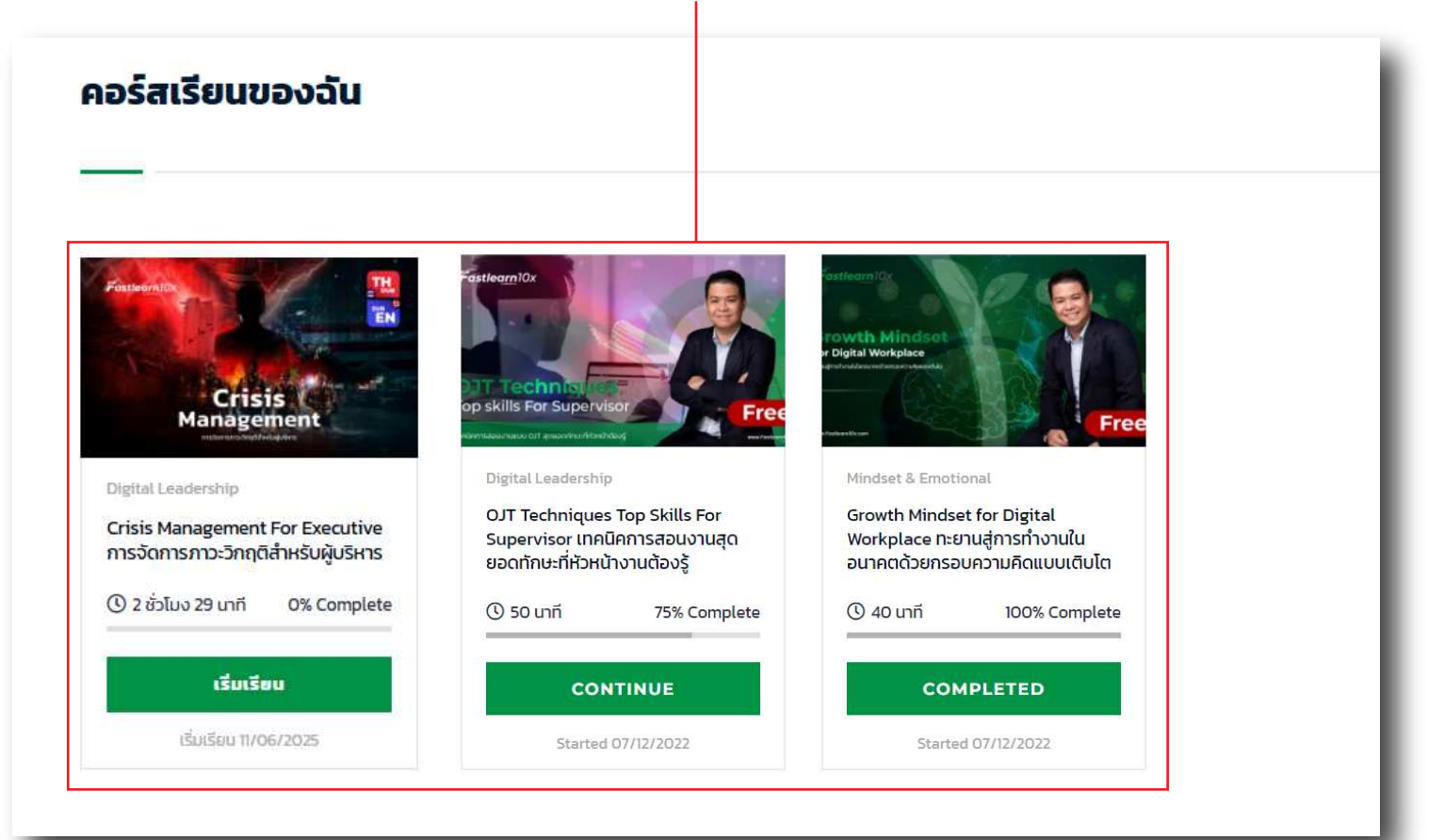

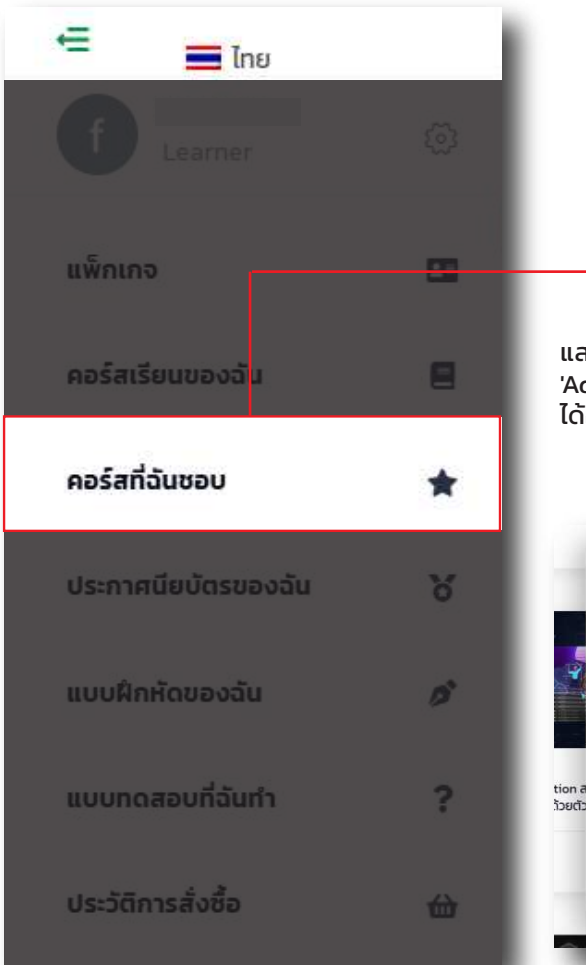

# คอร์สที่ฉันชอบ

แสดงรายการคอร์สที่คุณชื่นชอบ รวบรวมคอร์สเรียนที่คุณได้กด 'ชื่นชอบ' หรือ 'Add to Wishlist' (ถ้ามีฟังก์ชันนี้) ไว้ เพื่อให้คุณสามารถกลับมาดูคอร์สเหล่านั้น ได้อย่างง่ายดายในภายหลัง

### เพิ่มได้จากการกดสัญลักษณ์รูปหัวใจ

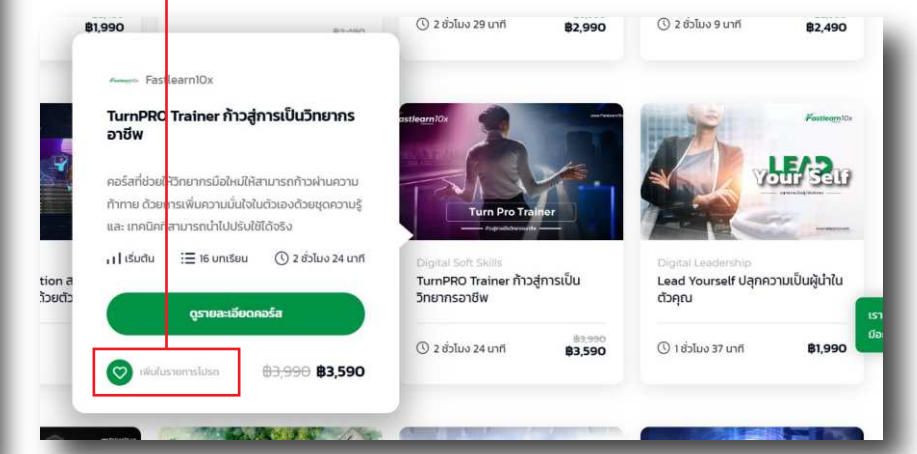

### คอร์สที่ฉันชอบ

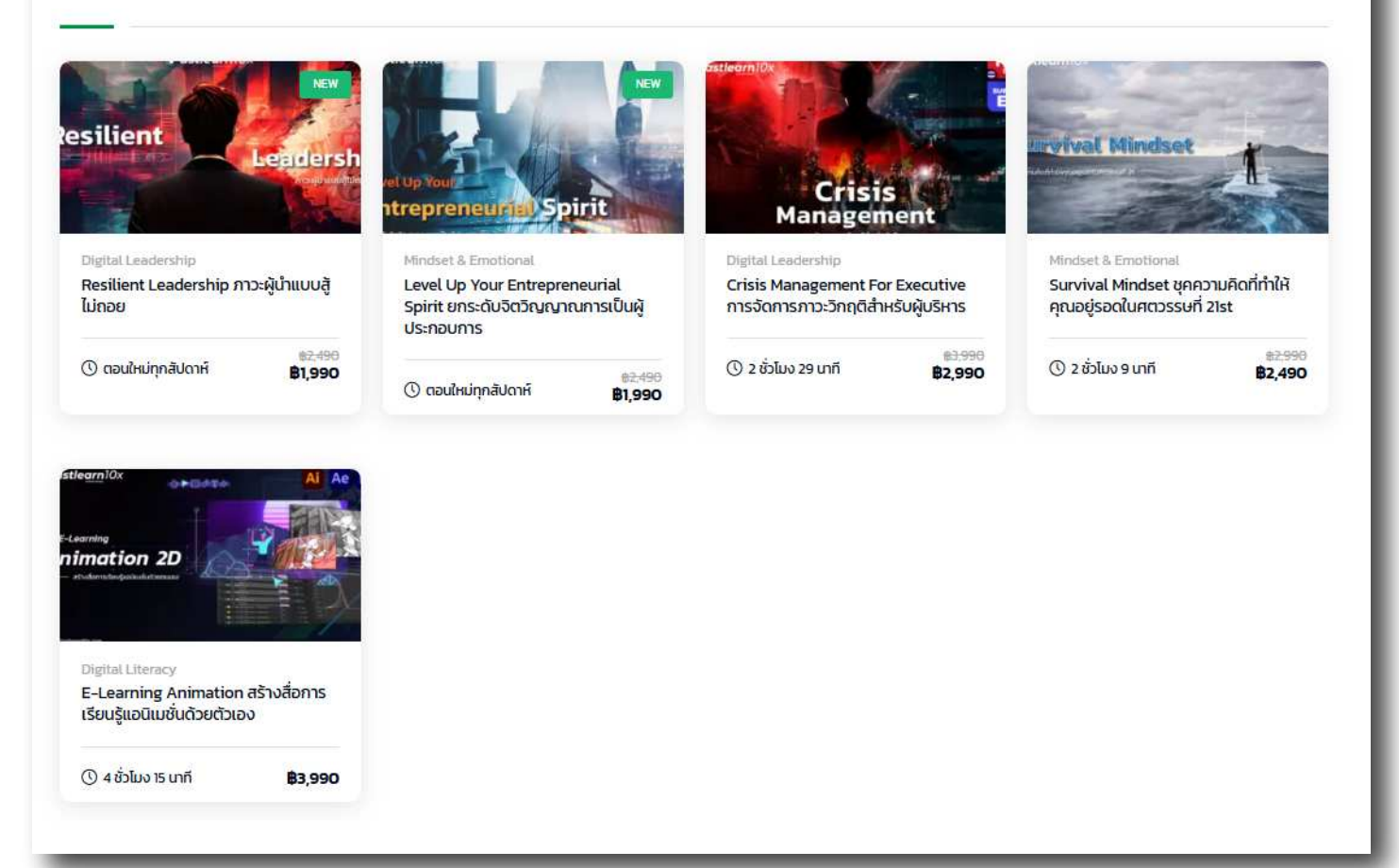

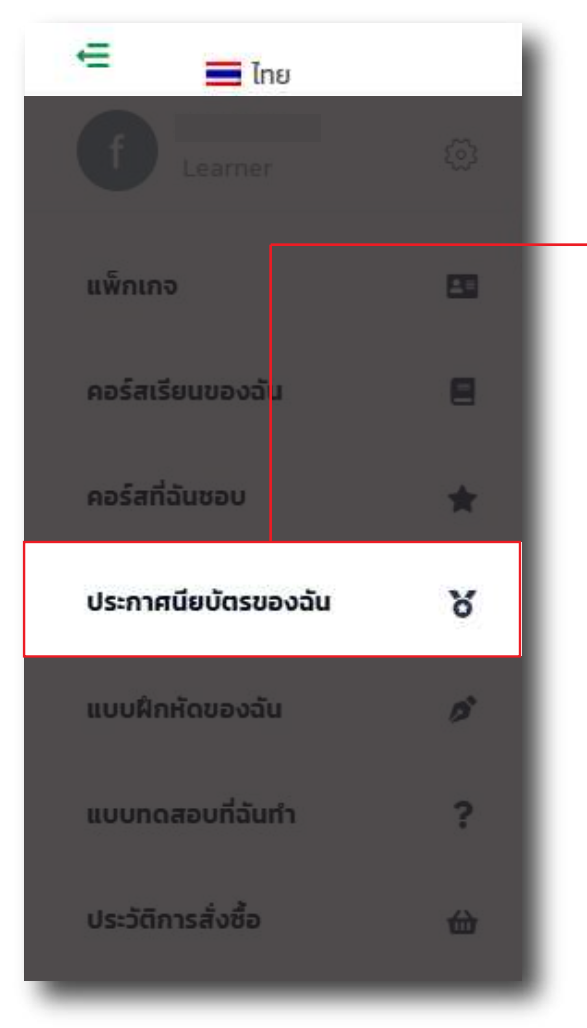

# ประกาศนียบัตรของฉัน

แสดงใบรับรองการจบหลักสูตรของคุณเมื่อคุณเรียนจบคอร์สใดๆ บนแพลตฟอร์ม Fastlearn10x.com คุณจะได้รับใบรับรอง (Certificate) เพื่อยืนยันว่าคุณได้ผ่านการ เรียนรู้หลักสูตรนั้นๆ แล้ว

ดาวน์โหลดใบรับรองสำหรับคอร์สที่คุณเรียนจบแล้ว คุณสามารถกดปุ่ม "Download" เพื่อดาวน์โหลดไฟล์ใบรับรองของคุณเก็บไว้ได้

คัดลอกรหัส (Copy code) ปุ่ม "Copy code" อาจมีไว้สำหรับคัดลอกรหัสเฉพาะของ ใบรับรอง (เช่น รหัสยืนยันความถูกต้อง) ซึ่งสามารถนำไปใช้ตรวจสอบหรืออ้างอิงได้

**กด Download** 

ประกาศนียบัตรของฉัน COURSE การรับรอง ดาวน์โหลด OJT Techniques Top Skills For Supervisor เทคนิคการสอนงานสุดยอดทักษะที่หัวหน้างานต้องรู้ S ค้ดลอกโค้ด 🖉 คัดลอกโค้ด Growth Mindset for Digital Workplace ทะยานสู่การทำงานในอนาคตด้วยกรอบความคิดแบบเติบโต ดาวน์โหลด Chat GPT for Work ใช้ AI ทำงานแทนเรา ดาวน์โหลด Ø ÃO เอกโค้ด Smart AI Revolution พลิกโฉมการทำงานด้วยพลังเอไอ ดาวน์โหลด 🖉 คัด เอกโค้ด

สามารถกด Copy code เพื่อนำไปตรวจสอบ Certificates ได้ที่ https://www.fastlearn10x.com/how-to-check-certificate/

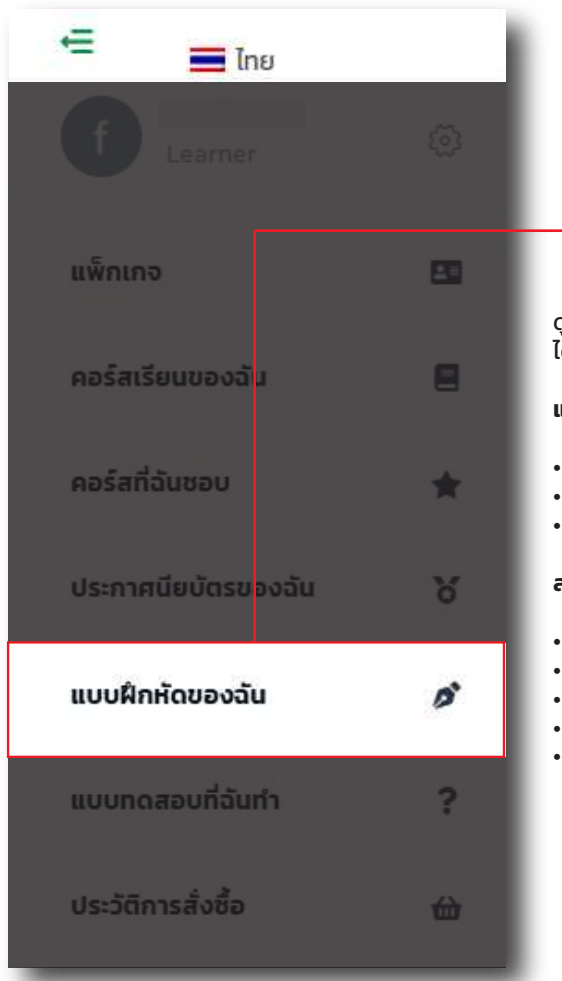

# แบบฝึกหัดของฉัน

ดูรายการงานที่ได้รับมอบหมาย นี่คือหน้าที่จะรวบรวมงาน หรือการบ้านต่างๆ ที่คุณ ได้รับมอบหมายจากผู้สอนในคอร์สเรียนที่คุณกำลังเรียนอยู่

### แสดงรายละเอียดของแต่ละงาน

- ชื่องาน เช่น "Make a presentation about your career" หรือ "Practical homework"
- คอร์สเรียนที่เกี่ยวข้อง ระบุว่างานนี้เป็นของคอร์สเรียนใด
- ผู้สอน แสดงชื่อผู้สอนที่มอบหมายงาน

### สถานะของงาน (Status) นี่คือส่วนสำคัญที่บอกความคืบหน้าหรือผลลัพธ์ของงานนั้นๆ

- Declined (ไม่ผ่าน) หมายถึงงานที่คุณส่งไปไม่ผ่าน หรือต้องแก้ไขเพิ่มเติม
- Pending (รอตรวจสอบ) หมายถึงง่านที่คุณส่งไปแล้วและกำลังรอการตรวจจากผู้สอน
- Approved (ผ่านแล้ว) หมายถึงงานที่คุณส่งไปได้รับการตรวจและอนุมัติเรียบร้อย<sup>ู้</sup>แล้ว
- อัปเดตล่าสุด (Last Update) แสดงว่าสถานะของงานมีการอัปเดตครั้งสุดท้ายเมื่อไหร่
- เครื่องมือคั่นหาและตัวกรอง ด้านบนของหน้ามีช่อง "ค้นหาแบบฝึกหัด" ส่ำหรับค้นหางาน และ "เลือกสถานะ" สำหรับเลือกดูงานตามสถานะ (เช่น ดูเฉพาะงานที่ยังไม่ส่ง หรือรอตรวจ)

### เลือกแสดงเฉพาะสถานะได้

|                                                                                                    |  | รอตรวจสอบ           |   |
|----------------------------------------------------------------------------------------------------|--|---------------------|---|
|                                                                                                    |  | ไม่ผ่าน<br>ผ่านแล้ว |   |
| Workshop : เขียนแผนการสอนงาน         คอร์ส OJT & Delegation สุดยอดเทคนิคการสอนงาน มอบหมายงาน และการติดตาม<br>งานอย่างมีประสิทธิภาพ         ระสาช สุสอน :<br>Fastlearn10x         Pending         () LAST UPDATE<br>41 seconds ago |  |                     |   |
|                                                                                                    |  |                     |   |
|                                                                                                    |  |                     | _ |

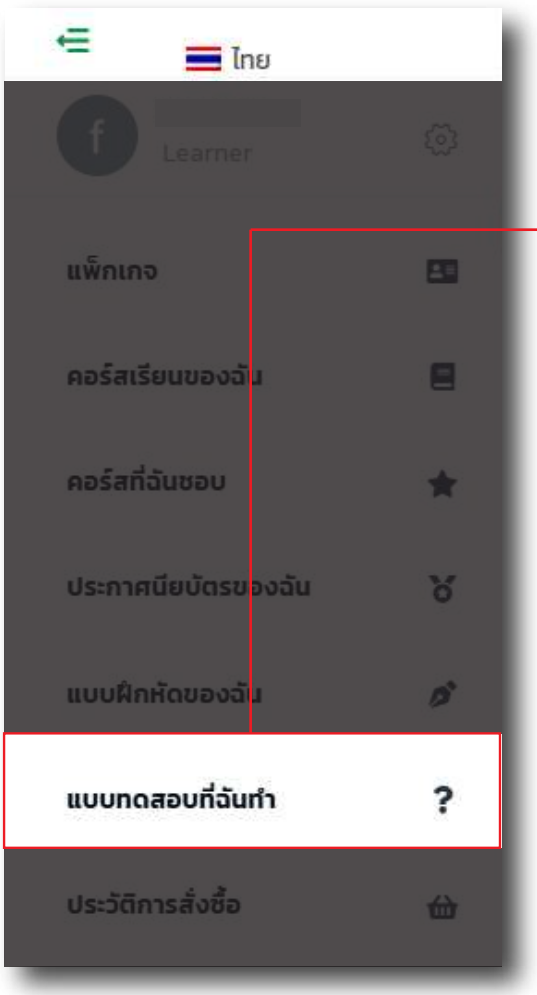

# แบบทดสอบที่ฉันทำ

แสดงผลการทดสอบหรือแบบประเมินของคุณ หน้านี้จะรวบรวมผลการสอบหรือแบบทดสอบ ที่คุณได้ทำไปในคอร์สเรียนต่างๆ

### แสดงรายละเอียดของแต่ละการทดสอบ

- COURSE (คอร์ส) แสดงชื่อคอร์สเรียนที่เกี่ยวข้องกับการทดสอบนั้นๆ
- QUIZ (แบบทดสอบ) แสดงชื่อของแบบทดสอบที่ทำ (เช่น "Test: Growth Mindset For Digital Workplace" หรือ "Post Test แบบทดสอบหลังการเรียนรู้ Adaptive Leadership")
- STATUS (สถานะ) ส่วนนี้สำคัญมาก เพราะจะแสดงผลลัพธ์ของแบบทดสอบนั้นๆ แถบแสดงเปอร์เซ็นต์ของคะแนนที่ได้รับ (เช่น "100%", "20%", "40%")

### สถานะการผ่าน/ไม่ผ่าน

.

- Passed (ผ่าน) หมายถึงคุณทำแบบทดสอบผ่านเกณฑ์ที่กำหนด
- Failed (ไม่ผ่าน) หมายถึงคุณทำแบบทดสอบไม่ผ่านเกณฑ์ที่กำหนด

### แถบแสดงเปอร์เซ็นต์ของคะแนนที่ได้รับ

| Jondibondani                                              |                         |                                  |   | Search course of            | dour O                      |
|-----------------------------------------------------------|-------------------------|----------------------------------|---|-----------------------------|-----------------------------|
| อร์ส : Adaptive Leadership ผู้นำในศตวรรษ                  | rī 21st                 |                                  |   |                             |                             |
| Quiz : 4 Phase of Digital<br>ransformation                | 1 attempts              | 1 question                       |   | 0% <mark>ไม้ผ่านเก</mark> ร | <mark>พก์</mark> รายละเอียด |
| Post Test : แบบทดสอบหลังการเรียนรู้<br>daptive Leadership | 2 attempts              | 1 question                       |   | 0% โม่ส่านเกต               | มก์ รายละเอียด              |
| อร์ส : Growth Mindset for Digital Workpla                 | ice ทะยานสู่การทำงานในส | อนาคตด้วยกรอบความคิดแบบเติบโต    | 1 |                             |                             |
| est : Growth Mindset For Digital<br>Vorkplace             | 1 attempts              | 10 questions                     |   | 70% <sup>ม่านเกย</sup>      | นฑ์ รายละเอียด              |
| อร์ส : OJT Techniques Top Skills For Supe                 | rvisor เทคนิคการสอนงา   | นสุดยอดทักษะที่หัวหน้างานต้องรู้ |   |                             |                             |
| est : OJT Techniques Top Skills For<br>Supervisor         | 6 attempts              | 10 questions                     |   | 80% <mark>ม่ายเก</mark> ร   | มฑ์ รายละเอียด              |
|                                                           |                         |                                  |   |                             |                             |

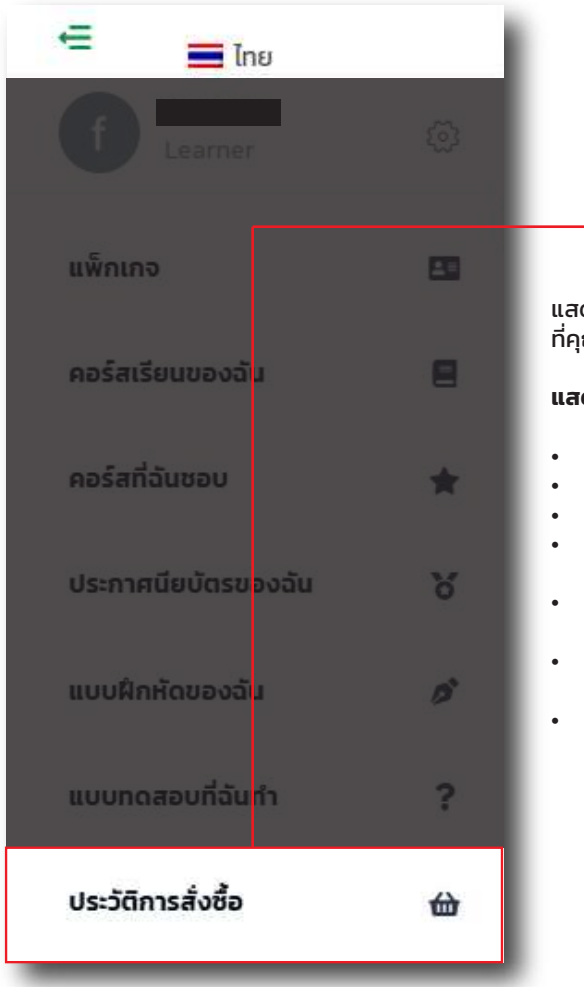

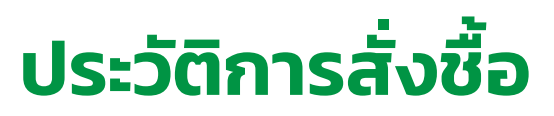

แสดงรายการคำสั่งซื้อของคุณ หน้านี้จะรวบรวมรายละเอียดของแพ็กเกจหรือคอร์ส ที่คุณเคยสั่งซื้อไปแล้ว

แสดงรายละเอียดของแต่ละคำสั่งซื้อ

- เลขที่คำสั่งซื้อ เช่น "#26047"
- สถานะ เช่น "ชำระแล้ว" ซึ่งหมายความว่าการชำระเงินสำหรับคำสั่งซื้อนี้เสร็จสมบูรณ์แล้ว
   วันที่และเวลาที่คุณทำรายการสั่งซื้อ (เช่น "11/06/2025 14:20")
- วิธีการชำระเงิน (Payment Method) แสดงว่าคุณชำระเงินด้วยวิธีใด (เช่น "โอนเงินธนาคาร
- ปุ่มสำหรับดูรายละเอียดเพิ่มเติมของคำสั่งซื้อนั้นๆ (อาจมีข้อมูลใบเสร็จ หรือรายการสินค้าที่ละเอียดขึ้น)
- จะแสดงชื่อสินค้าที่คุณชื้อ (เช่น "Pioneer (นักบุกเบิก) subscription package") และ ราคาของสินค้านั้น
- ราคารวมทั้งหมด แสดงยอดรวมของคำสั่งซื้อนั้นๆ

### **ประวัติการสั่งซื้อ** 1

| 6047 Tote: 11/06/2025 14:20                  | Payment Method: โอนเงินธนาคารไทยพาณิชย์ (SCB) Details |
|----------------------------------------------|-------------------------------------------------------|
| Pioneer (ਪັກນຸກເບົກ)<br>subscription package | 83,499                                                |
|                                              | ทั้งหมด: <b>83,499</b>                                |
|                                              | 10 per page 💌                                         |

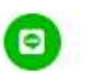

## วิธียกเลิก : Subscription Package

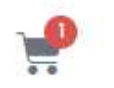

### ปรไฟล์ เลือก แพ็กเกจ

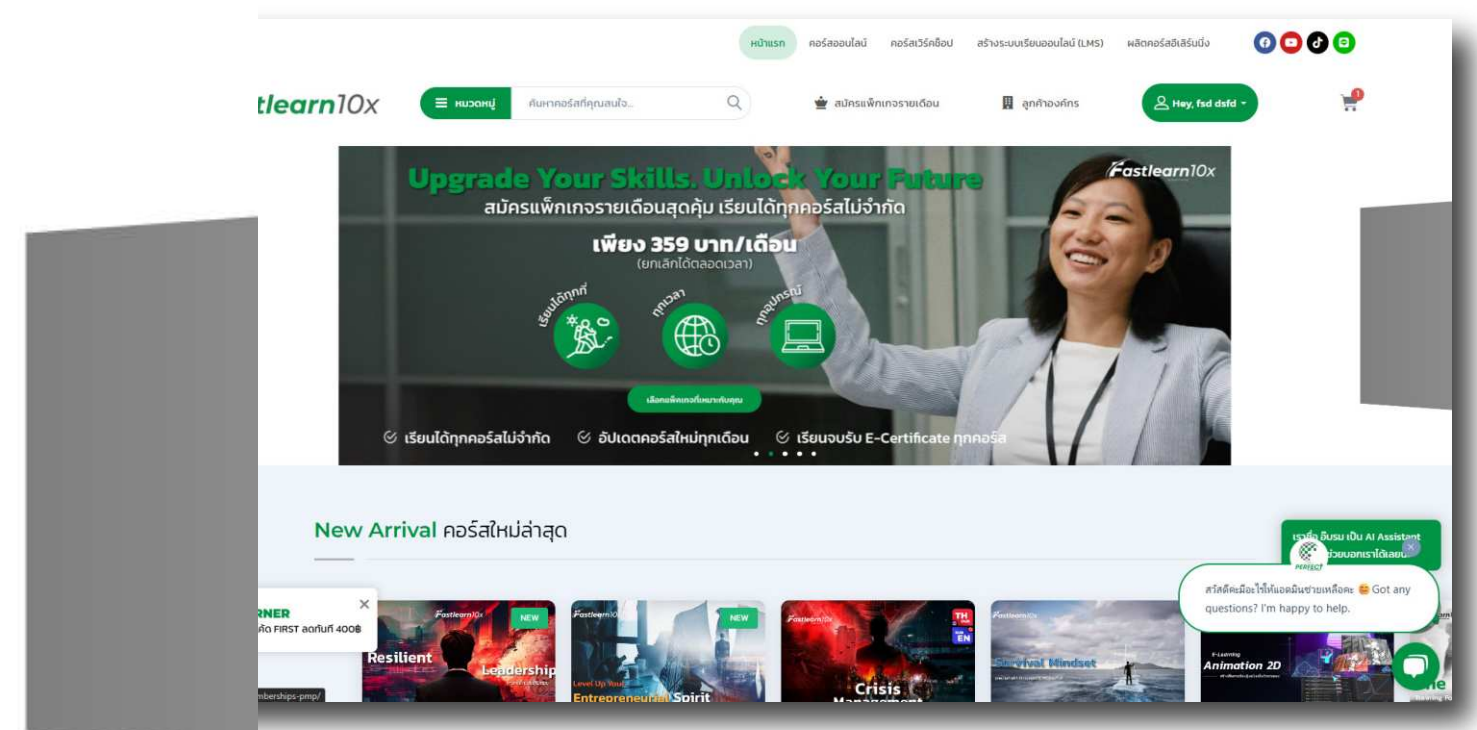

|                                    |                                      |                                                     |              | 🛃 กดสัญลักษณ์ X               |                                 |                       |                                                                                                    |  |
|------------------------------------|--------------------------------------|-----------------------------------------------------|--------------|-------------------------------|---------------------------------|-----------------------|----------------------------------------------------------------------------------------------------|--|
|                                    |                                      |                                                     | ະ<br>ເບົາແรກ | คอร์สออนไลน์ คอร์สเวิร์คชื่อป | สร้างระบบเรียนออนไลน์ (LMS)     | ผลิตคอร์สอีเลีร์นบิ่ง | 0000                                                                                                    |  |
|                                    | learn10x = 🚥                         | <b>ดหมู่</b> คันหาคอร์สที่คุณสนใจ                   | Q            | ╈ สมัครแพ็กเกจรายเดือน        | 📱 ลูกค้าองศ์กร                  | 은 Hey, fsc dsfd       | · · · · · ·                                                                                                    |  |
| เป็น AI Assistant<br>บอกเราได้เลยน | แพ็กเกจของฉัน                        | L.                                                  |              |                               |                                 |                       |                                                                                                    |  |
| ne 😊 Got any                       | <b>sະດັບ</b><br>Pioneer (ບັກນຸກເບົກ) | <mark>ข้อมูลการยำระเงิน</mark><br>THB 3,499,00 now. |              | 3                             | <b>วันหมดอายุ</b><br>11/06/2026 | Ľ×                    |                                                                                                    |  |
| HEN                                | ประวัติการชำระเ                      | จิน                                                 |              |                               |                                 |                       |                                                                                                    |  |
|                                    | วันที่                               | ระดับ                                               |              | จำนวนเงิน                     | an                              | nu:                   |                                                                                                    |  |
| Training Fe                        |                                      |                                                     |              |                               |                                 | สวัสดีสะ<br>questio   | เราะโก อังกรม เป็น AI Assistant<br>โรงเราะระ<br>ไรปนอกเราได้ลอย<br>สอาโปห์เออมินชายเหลือละ € Got any<br>กร? I'm happy to help. |  |
| U                                  |                                      |                                                     |              |                               |                                 |                       | 0                                                                                                    |  |

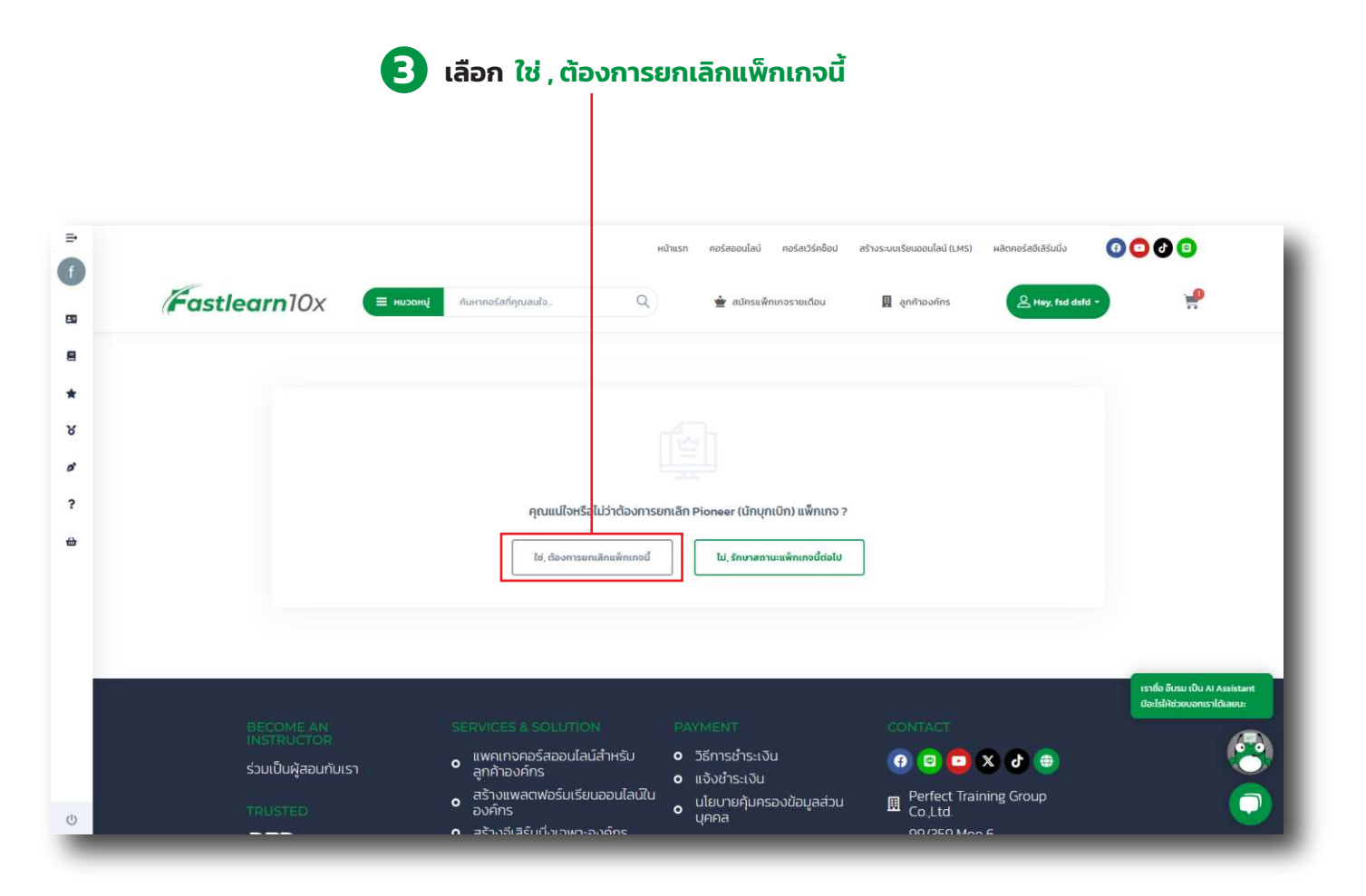

เมื่อกดยกเลิกการสมัครใช้บริการแล้วระบบจะไม่คืนเงิน